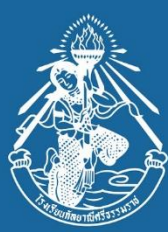

การอบรมเชิงปฏิบัติการ การพัฒนาสื่อเพื่อจัดการเรียนรู้ด้วย Canva for Education

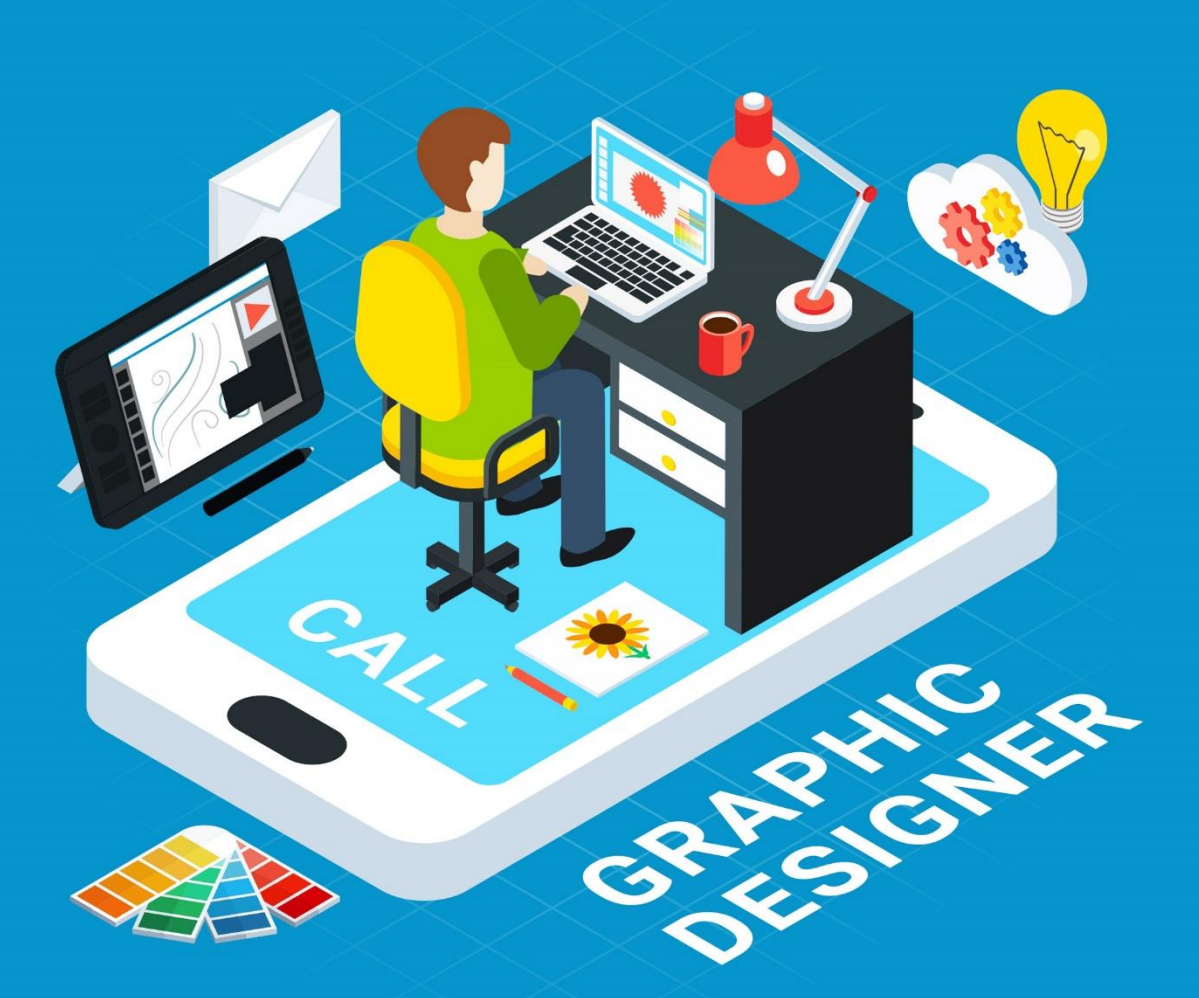

### วันที่ 15 มกราคม 2565

เวลา 8.30-16.30 น. ณ ห้องปฎิบัติการคอมพิวเตอร์ 2 โรงเรียนกัลยาณีศรีธรรมราช

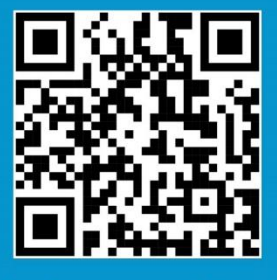

kanlayanee.ac.th/etc/canva

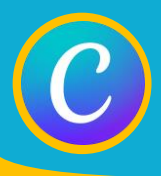

### การสมัครใช้งาน Canva

### **Canva for Education**

### Canva for Education คืออะไร?

Canva เป็นโปรแกรมที่ใช้ในการออกแบบ ใช้งานได้ง่าย ออกแบบ ผลงานได้หลากหลาย ทั้งวิดีโอ สื่อประชาสัมพันธ์ต่าง ๆ อีกทั้งยังสนับสนุนการ เรียนรู้อีกด้วย สำหรับ Canva for Education เป็นสิทธิ์พิเศษสำหรับครู นักเรียน และนักศึกษา ทำให้ได้สิทธิ์พิเศษระดับโปรได้ฟรี และสามารถทำงานร่วมกันได้ อย่างง่ายดาย

### สิ่งที่ใช้สำหรับการลงทะเบียน (สำหรับครู)

- บัญชีอีเผลที่จะใช้ลงทะเบียน (ควรเป็นบัญชีอีเผลของสถานศึกษา)
- ภาพถ่ายนัตรประจำตัวข้าราชการครูหรือในประกอบวิชาชีพครู
- ผู่อโรงหรูยห
- เว็บไซต์ของโรงเรียน
- เหตุผลใหการขอใช้ Canva Education

### ขั้นตอนการลงทะเบียน (สำหรับครู)

1. เข้าไปยังเว็บไซต์ www.canva.com/th\_th/education คลิก แสมัครใช้งาน

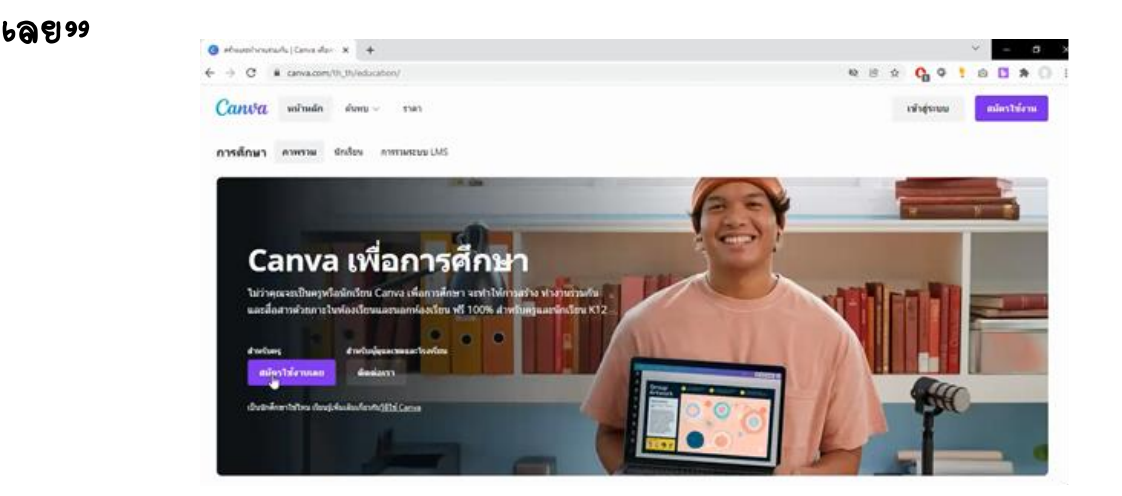

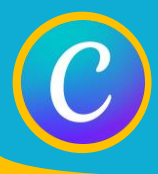

การสมัครใช้งาน Canva

### **Canva for Education**

2. เลือกสมัครใช้งาหด้วย Google

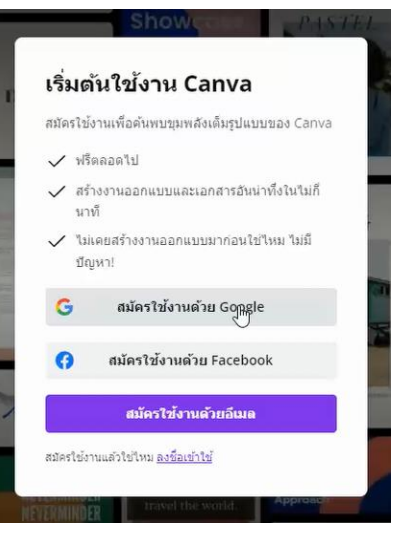

3. กรอกบัญชีอีเมล และรหัสผ่าหอีเมล (ควรเป็หบัญชีอีเมลของสถาหศึกษา)

| <b>3</b> a | หซื่อเข้าใช้ - บัญชี Google - Google Chrome — [                          |     | ×  |
|------------|--------------------------------------------------------------------------|-----|----|
| ê          | accounts.google.com/signin/v2/challenge/pwd?state=e7a74c64-faac-4f2d-a86 | 07  | 20 |
| G          | ลงชื่อเข้าใช้ด้วย Google                                                 |     |    |
|            | Canva                                                                    |     |    |
|            | Benjaphorn Yanwaree                                                      |     |    |
|            | benjaphorn@kanlayanee.ac.th                                              |     |    |
|            | <ul> <li>ป้อนรพัสส่วน</li> </ul>                                         | _   |    |
|            |                                                                          |     |    |
|            | แสดงรหัสผ่าน                                                             |     |    |
|            | หากลืมรหัสผ่าน ตัดไข                                                     | d I |    |

4. โปรแกรมจะถามว่า คุณต้องการใช้ Canva เพื่ออะไร ให้เลือกเป็น «ครู»

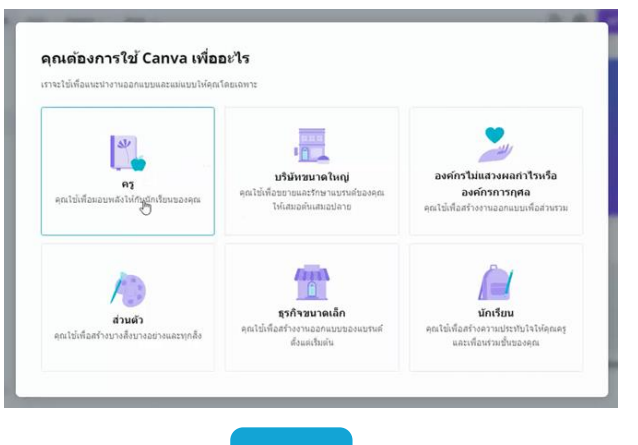

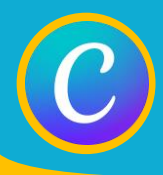

ร. งข้าสู่หน้าปลดล็อคษพ็คเกจการศึกษา ให้กด "รับการยืนยันตอนนี้"

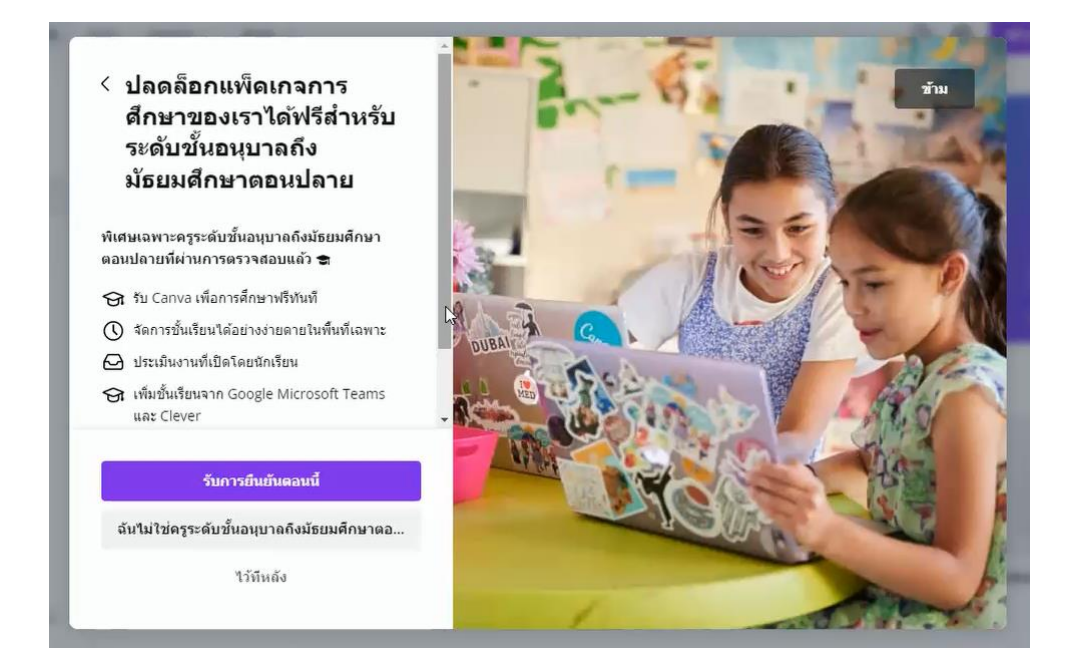

การสมัครใช้งาน Canva

กรอกข้อมูลชื่อ สกุล ชื่อโรงเรียน และเว็บไซต์โรงเรียน แล้วกด แต่าเพิ่นการต่อ?

| Education                                     | Yanwaree                                                                                                    |
|-----------------------------------------------|----------------------------------------------------------------------------------------------------|
| กรณาเตรียมบัตรประจำตัวครของคณให้พร้อมเพื่อใช้ | อีเมล                                                                                                    |
| ในการตรวจสอบ                                  | benjaphorn@kanlayanee.ac.th                                                                                                    |
| <b>1</b> 0                                    | โรงเรียน                                                                                                    |
| Benjaphorn                                    | กัลยาณีตรีธรรมราช                                                                                                    |
| นามสกุล                                       | เว็บไซตโรงเรียน                                                                                                    |
| Yanwaree                                      | www.kanlayanee.ac.th                                                                                                    |
| อีเมล                                         | การป้อนข้อมูลของคุณ แสดงว่าคุณยอมรับ <u>เงื่อนไขการใช้งาน</u><br>ของ โลงหลาย <b>สร้า</b> งความ นโนนวดวามเป็นส่วนตัว ตองเอาซึ่ง                         |
| benjaphorn@kanlayanee.ac.th                   | <u>ขอย</u> จอกเจล และวอหว่าย <u>แรงของหว่ามระบบความเรา</u> ของเจายง<br>จะอธิบายถึงวิธีที่เราจัดการข้อมูลส่วนบุคคลและวิธีการใช้สิทธิ<br>ความเป็นส่วนด้ว |
| ต่าเป็นการต่อ                                 | ดำเนินการต่อ                                                                                                    |
| 11 No. 1                                      | *1วันีนอัง                                                                                                    |

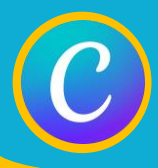

**Canva for Education** 

 อัพโหลดไฟล์ภาพบัตรข้าราชการครูหรือใบประกอบวิชาชีพครู โดยการลากไฟล์รูปที่ต้องการมาวาง หรือ กดที่ ประเภท เพื่อเลือกไฟล์ที่บันทึกไว้ในเครื่องคอมพิวเตอร์

การสมัครใช้งาน Canva

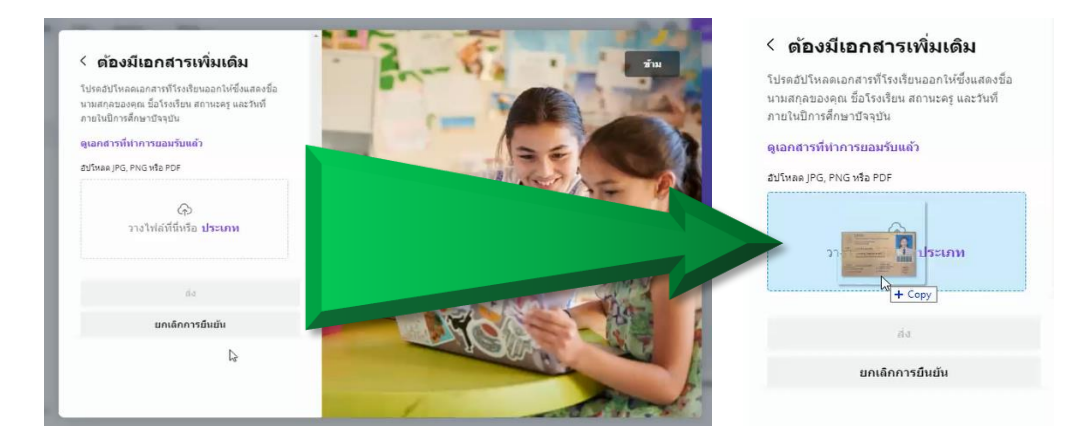

8. เมื่ออัพโหลดไฟล์ภาพเสร็จแล้ว ให้กด "ส่งฺฺฺฺ

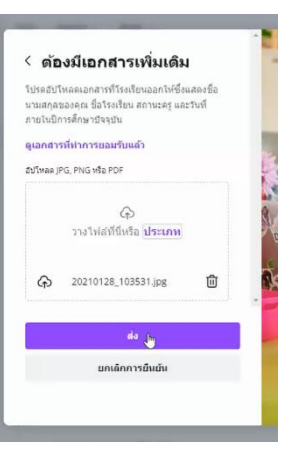

กรอกข้อมูลระดับชั้หที่สอน วิชาที่สอน และเหตุผลที่ต้องการใช้ Canva เสร็จแล้วกด "ส่ง"

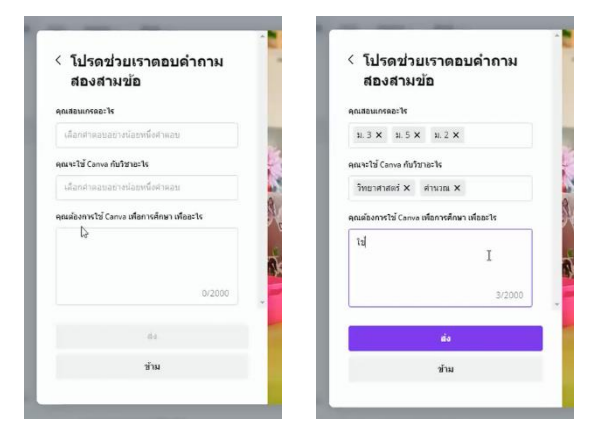

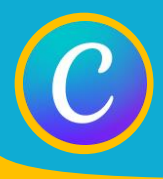

### **Canva for Education**

#### 10. กด "ด้างพิพการต่อ"

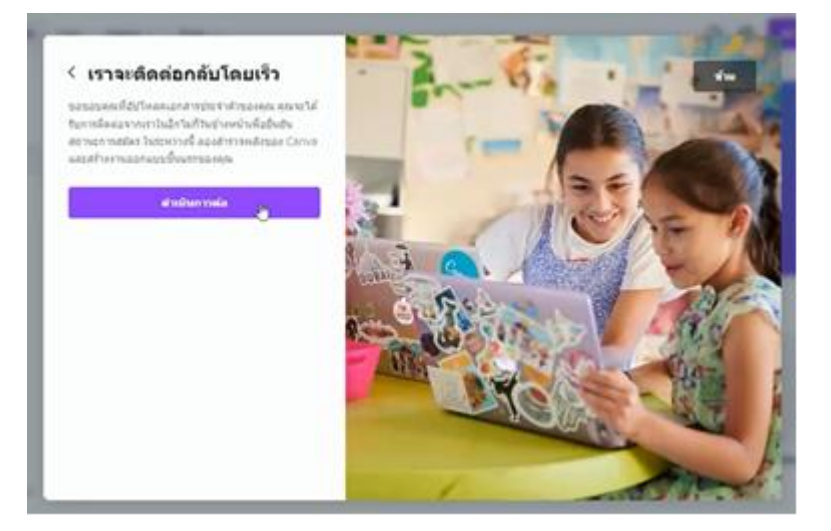

 ตรวจสอบอีเมลที่ใช้สมัคร จะได้รับอีเมลตอบกลับจาก Canva ว่าท่านได้ทำการสมัคร Canva for Education แล้ว และต้องรอการตอบกลับจาก Canva อีกประมาณ 2 วัน เพื่อ ยืนยันว่าท่านได้รับสิทธิ์ให้ใช้ Canva for Education หรือไม่ ระหว่างนี้สามารถใช้งาน Canva ได้ปกติที่ www.canva.com เพียงแต่จะมีข้อจำกัดบางอย่างที่ใช้ได้เฉพาะผู้ที่สมัครแบบ โปร (ส่วนที่เป็นรูปมงภูฏสีเหลือง ไม่สามารถใช้งานได้ หรือใช้ได้แต่จะมีสัญลักษณ์ลายน้ำ ของ Canva ติดไปในชิ้นงานด้วย)

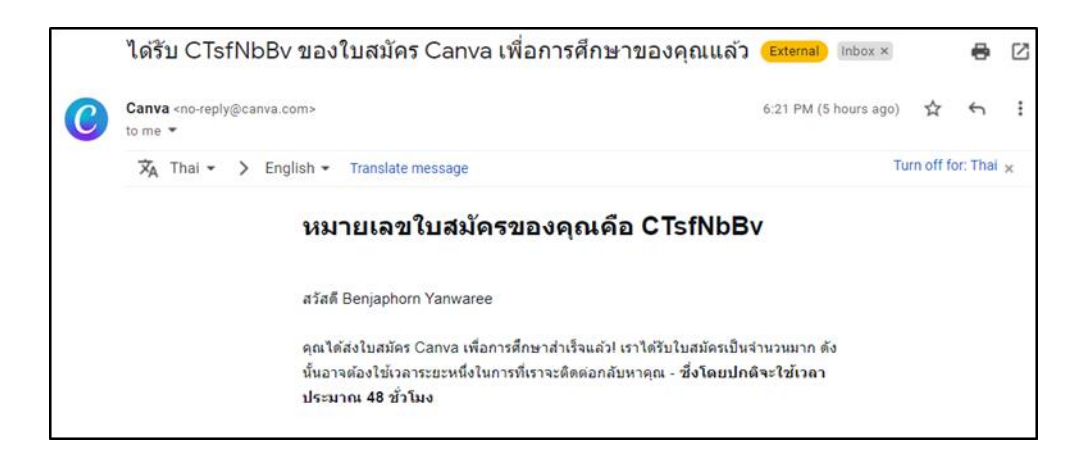

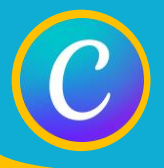

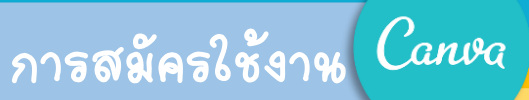

### **Canva for Education**

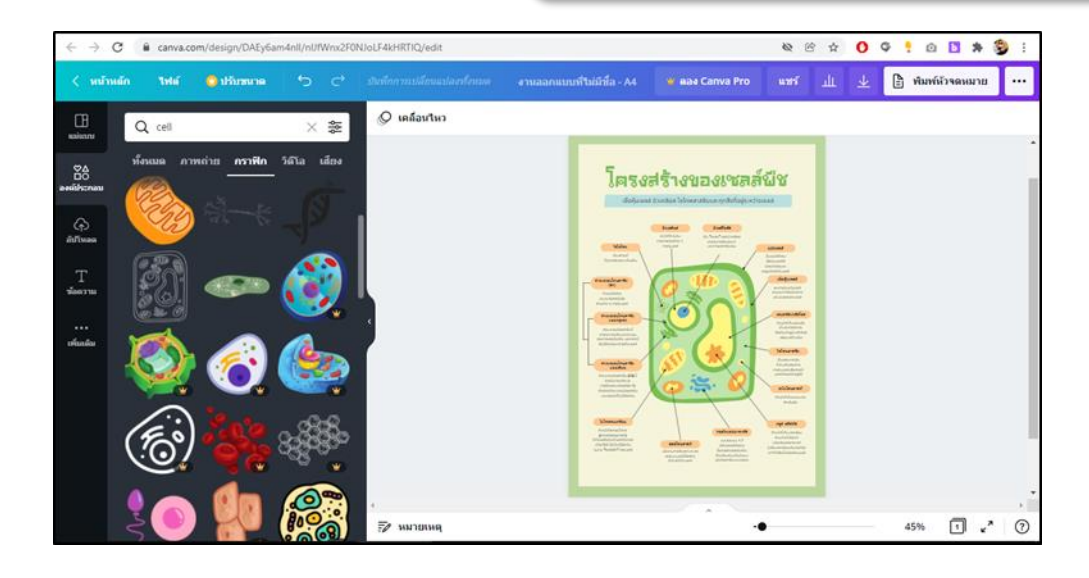

12. เมื่อได้รับอีเมลยี่หยัหว่าได้รับสิทธิ์ Canva for Education แล้ว สามารถล็อคอินเข้าใช้ Canva ได้เหมือนกับการจ่ายเงินซื้อแบบโปร

|                                         |   | เมื่อเช็คจดหมาย                                                                                                    | ให Email                                                                                                    |
|-----------------------------------------|---|----------------------------------------------------------------------------------------------------|----------------------------------------------------------------------------------------------------|
| 0 Compose                               |   |                                                                                                    | 2016 🔇 🔪 📷 👻 📗                                                                                                    |
| Mall                                    |   | ยินดีต้อนรับสู่ Canva เพื่อการศึกษา (องคม) เพราะ                                                                                                    | e 2                                                                                                    |
| Inbox                                   | 3 | Canva -no-reply@catva.com+<br>to me •                                                                                                    | 12:43 AM (16 hours ago) 📩 🄄 :                                                                                                    |
| ☆ Starred<br>① Snoozed                  |   |                                                                                                    |                                                                                                    |
| Sent                                    |   | ยินดีด้อนรับสู่ Car                                                                                                    | าva เพื่อการศึกษา                                                                                                    |
| No conversations<br>Start a chat        | + | โรงมีคารองคุณได้ในการอยุดีได้มีการอยุดีอื่นที่ว่า คัญก<br>หมายหมายและเหล่าได้หนึ่งไม่ได้<br>วงที่ไม้การกระบบ<br>จัดกับการกระบบ<br>ปัติชื่อบาท ๆ จะเล่าการกระบบการเกม<br>ไปเป็นอาการกระบบการเกม | โคเรียงของคุณต่ายประสมการณ์การบัญรที่<br>กระวัญโนโลกแหรง ามเป็นเชื่อ การเอกและ<br>สาพมัลเสาหภาพเป็นโป้งเราะ 6 สังส์ได้สายโอน<br>แต่ไปไปในว่าไปได้เป้าการเหลือมไม่ได้เก<br>มีเริ่มความิก เป็นโซม์ รายอารแ แหละกล |
| Spaces                                  | + | คันพบฟีเจอร์เหล่านี้                                                                                                    |                                                                                                    |
|                                         |   | 🧹 แม่แบบที่สร้างขึ้นเพื่อด่านการศึกษาโ                                                                                                    | ดกเฉพาะ                                                                                                    |
| No spaces yet<br>Create or find a space |   | 🗸 พื้นที่ทางานร่วมกับที่ไว้งานงายสำหรั                                                                                                    | บทั้งเป็นเรียนในการออกแบบร่ามกัน                                                                                                    |
|                                         |   | 📝 เข่าถึงรปลาพ ฟลนศ์และวิธีโอระสำหง                                                                                                    | นี้สาวปัตวัง                                                                                                    |

# งมื่อล็อคอินะข้าสู่เว็บไซต์ www.canva.com

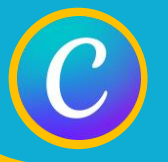

# การลงชื่อเข้าใช้งาน Canva

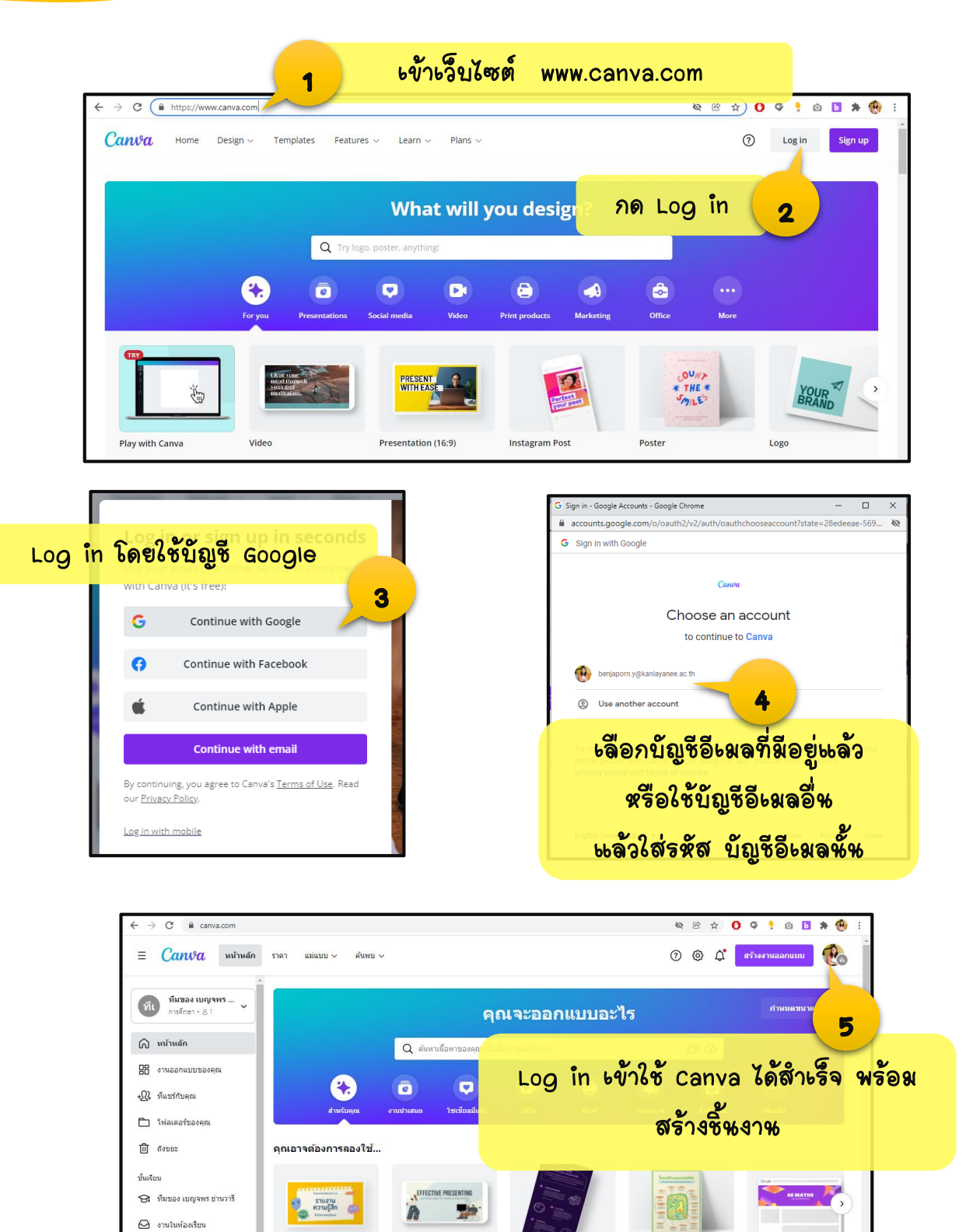

วิดีโอเพื่อการศึกษา

อินโฟกราฟิกการศึกษา

โปสเตอร์ห้องเรียน

ส่วนหัวของ Google Classro

งานนำเสนอเพื่อการศึกษา

เครื่องมือ ๑๐ ชุดข้อมูลแบรนด์

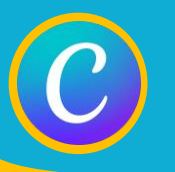

# ส่วหประกอบต่าง ๆ ใหหห้าหลักของ Canva

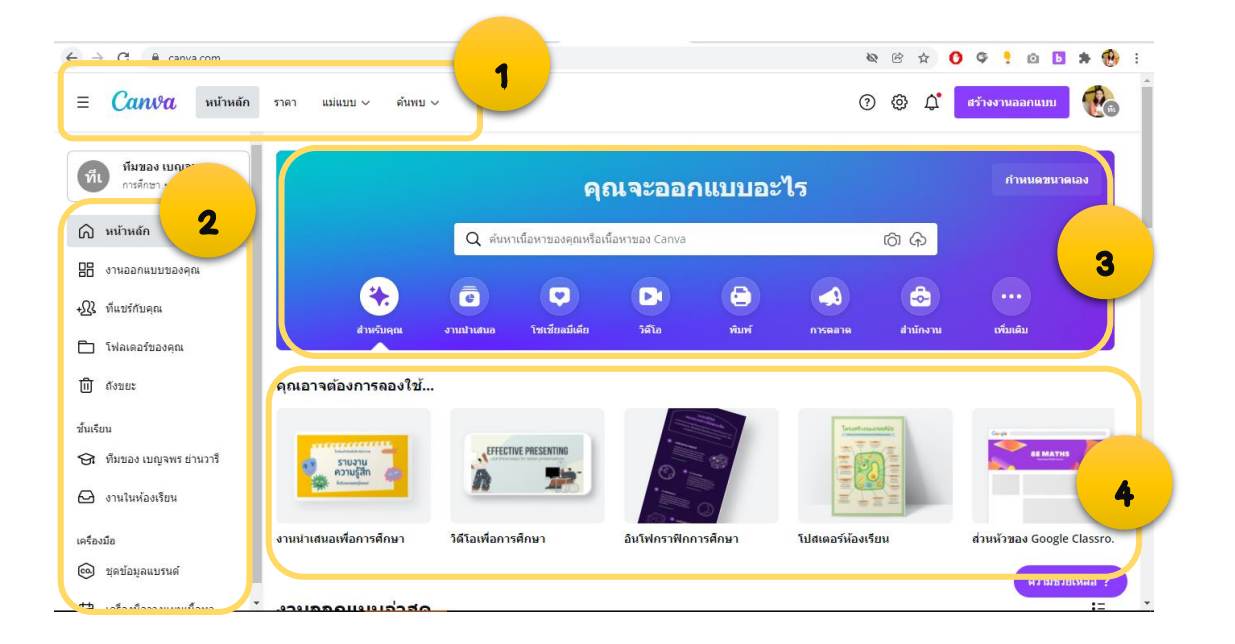

- และเมลูสส์ภ ใช้สำหรับกลับสู่หน้าหลักและค้นหาแม่แบบ
- แถบข้างเมนูรอง ที่รวบรวมเมนูสำหรับจัดการชิ้นงานของผู้ใช้
- มถานหม่นบบ แสดงแม่แบบแยกตามชนิดงานที่ผู้ใช้ต้องการสร้าง เพื่อให้เลือก แม่แบบได้อย่างสะดวก
- 4. **แถบงาหออกแบบล่าสุด** แสดงงาหออกแบบล่าสุดที่เคยใช้

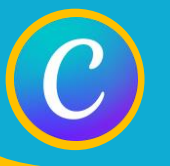

# การเลือกแม่แบบ

| $\leftrightarrow \rightarrow \times$ $(a)$ canva.<br>$\equiv$ <b>Canva</b> | com/templates/<br>หน้าหลัก ราคา แม่ | แบบ 🗸 คินพอ 🗸           | 9                                                                                                    | <b>อีที่ 1</b> คลิง | กที่เมชู เเม่  | © ๙ 0 ♥ 1 © ๒<br>๒๒ฃฃ ๓๛๛ <sub>กแบบ</sub> | * 🔫 : |
|----------------------------------------------------------------------------|-------------------------------------|-------------------------|----------------------------------------------------------------------------------------------------|---------------------|----------------|-------------------------------------------|-------|
| ทีมของ เบญจา<br>การศึกษา • 81                                              | 2.                                  | 09<br>'18 <sup>27</sup> | 98                                                                                                    | ๛๙ดงษย่ษ            | บบต่างๆ ให     | <b>ห้เลือ</b> ก                           | ลเอง  |
| 🕥 หน้าหลัก                                                                 | โซเขียลมีเดีย >                     | ส่วนดัว >               | ธุรกิจ >                                                                                                    | การตลาด >           | การเรียนรู้ >  | กำลังเป็นที่นิยม >                        |       |
|                                                                            | เรื่องราว, Stories บน In            | ศาเชิญ                  | งานน่าเสนอ                                                                                                    | โปสเตอร์            | แผนการเรียน    | พื้นหลังเสมือนจริงของ Z                   |       |
|                                                                            | โพสต์ Instagram                     | การ์ด                   | เว็บไซด์                                                                                                    | ໃນປລົວ              | ใบงาน          | แผนดังแนวคิด                              |       |
| +ฏ ที่แชร์กับคุณ                                                           | โพสต์ Facebook                      | เรซูเม่                 | โลโก้                                                                                                    | อินโฟกราฟิก         | ใบรับรอง       | แผนที่ความคิด                             |       |
| 🖻 โฟอเออร์ของอย                                                            | ภาพหน้าปก Facebook                  | โปสการ์ด                | นามบัตร                                                                                                    | โบรชัวร์            | สตอรีบอร์ด     | การ์ดแสดงความยินดี                        |       |
| - cumuntanin                                                               | โพสต์ทวิตเตอร์                      | แพลนเนอร์               | ใบแจ้งหนึ่                                                                                                    | จดหมายข่าว          | ที่คั่นหนังสือ | การ์ดวันพ่อ                               |       |
| 🗐 ถังขยะ                                                                   | หมุด Pinterest                      | เสื้อยึด                | ข้อเสนอ                                                                                                    | เมนู                | ดารางเรียน     | Story บน Instagram เรี                    |       |
| ช้นเรียน                                                                   | ดูทั้งหมด >                         | ดูทั้งหมด >             | ดูทั้งหมด >                                                                                                    | ดูทั้งหมด >         | ดูทั้งหมด >    | ดูทั้งหมด >                               |       |
| 😪 ทีมของ เบญจพร ย่าย<br>🖓 งานในห้องเรียน                                   | u215                                |                         | in the second second se | 6 II                |                |                                           | •     |

| <b>วิธีที่ 2</b> คลิกปุ่ม สร้างงานออกแบบ             | 🔿 🔞 🗳 สร้างงานออกแบบ                                                 |
|------------------------------------------------------|----------------------------------------------------------------------|
| <b>แล้วพิมพ์ค้</b> หหาตามคีย์เวิร์ดที่ต้องการ        | <ul> <li>ผมหา</li> <li>ที่แนะปา</li> <li>โอง</li> <li>โอง</li> </ul> |
| Q ดันหาเนื้อหาของดุณหรือเนื้อหาของ Canva             | ี่ [⊐ม วิดีโอเพื่อการศึกษา<br>⊥11. อินโฟกราฟักการศึกษา               |
| งานปาเสนอ โซเซียอมีเดีย วิลิโอ พ้อที่ การด           | ຟຼ່າ ໄປສະຫລວ່າກ້ວຍເວັນນ<br>ີ້ ສ່ວນທັວນລວ Google Classroom            |
|                                                      | 🗇 แผนการเรียน<br>🗊 ดารางเรียน<br>เอ งานกลุ่ม                         |
| อเพื่อการศึกษา อินโฟกราฟิกการศึกษา โปสเตอร์ห้องเรียน | + 🔀 (ค)<br>กำหนดขนาดเอง แก่โขภาพถ่าย น่าเข่าไฟด์                     |

|                                       | คุณจะ                              |                               |                               |
|---------------------------------------|------------------------------------|-------------------------------|-------------------------------|
|                                       | Q คันหาเนื้อหาของคุณหรือเนื้อหาของ | Canva ්රා ශ්                  | <u>م</u>                      |
| <b>e</b>                              | ແມ່ແນນ                             | โครงการของคุณ                 |                               |
| สำหรับคุณ งา                          | 🕔 ใบงาน                            |                               | น เพิ่มเดิม                   |
|                                       | () cell                            | and a cr                      | - 606 - 48                    |
| ณอาจต้องการลองใช้                     | Q portfolio                        | <b>วิธีที่ 3</b> พิมพ์ค้หหาตา | <b>มคีย์เวิร์ดที่ต้อง</b> การ |
|                                       | Q ADENSENS                         | ในช่อ เอ้นเตอ                 |                               |
| รายงาน<br>ความรัสก                    | 🗅 วิดีโอ                           | 646003FPH46471                |                               |
| * tanta Y                             | 💽 งานน่าเสนอ (16:9)                |                               |                               |
| านน่าเสนอเพื่อการศึกษา วิดีโอเพื่อการ | แม่แบบที่แนะนำ                     |                               | รัวของ Google Classro ใบงาน   |
|                                       |                                    |                               |                               |
| านออกแบบล่าสด                         |                                    | Total                         | 15                            |
|                                       |                                    | 9                             |                               |

# **เครื่อง**มือให**ห**ห้าออก**เ**งบชิ้หงาห

หลังจากเลือกแม่แบบที่ต้องการ จะเข้าสู่การปรับปรุงแก้ไขชิ้นงาน ดังรูป

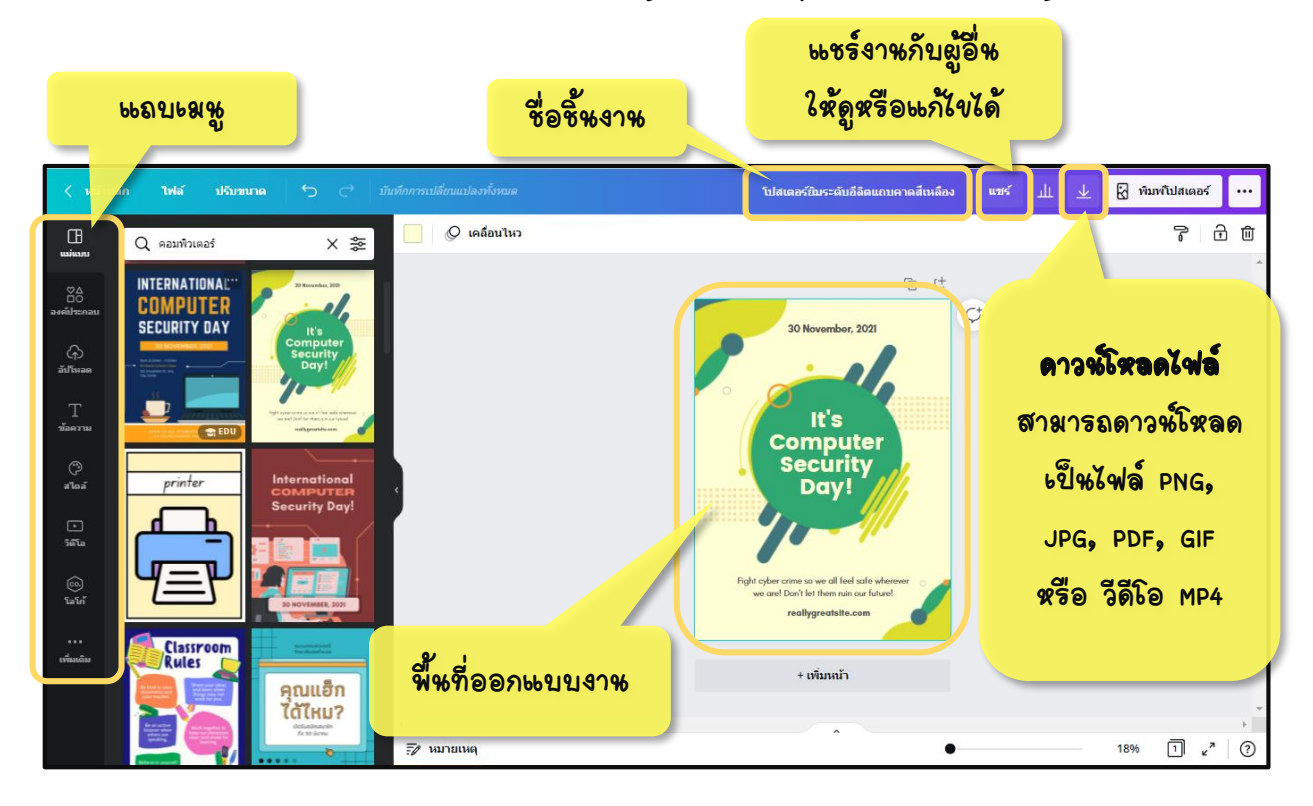

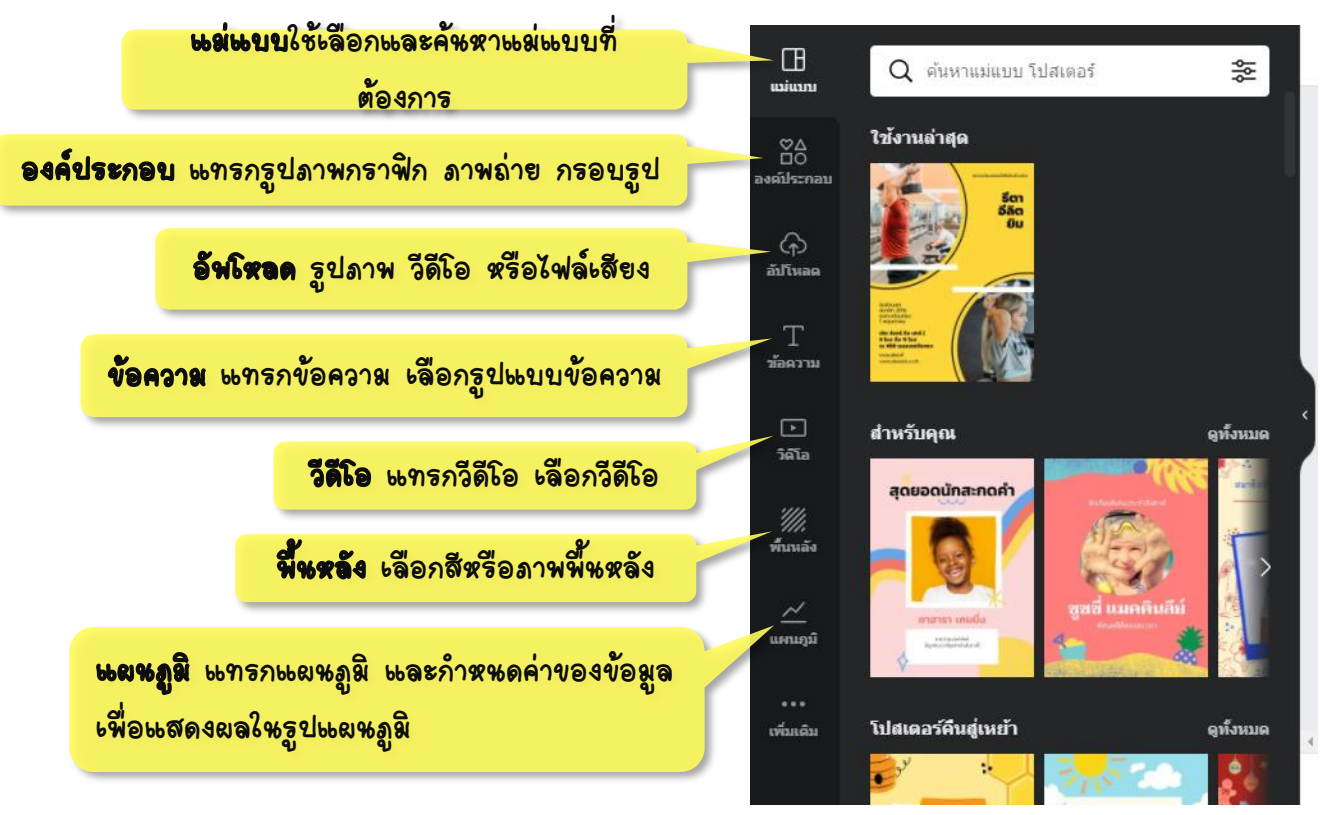

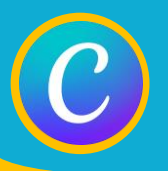

# การอัพโหลดรูป วีดีโอ หรือไฟล์เสียง

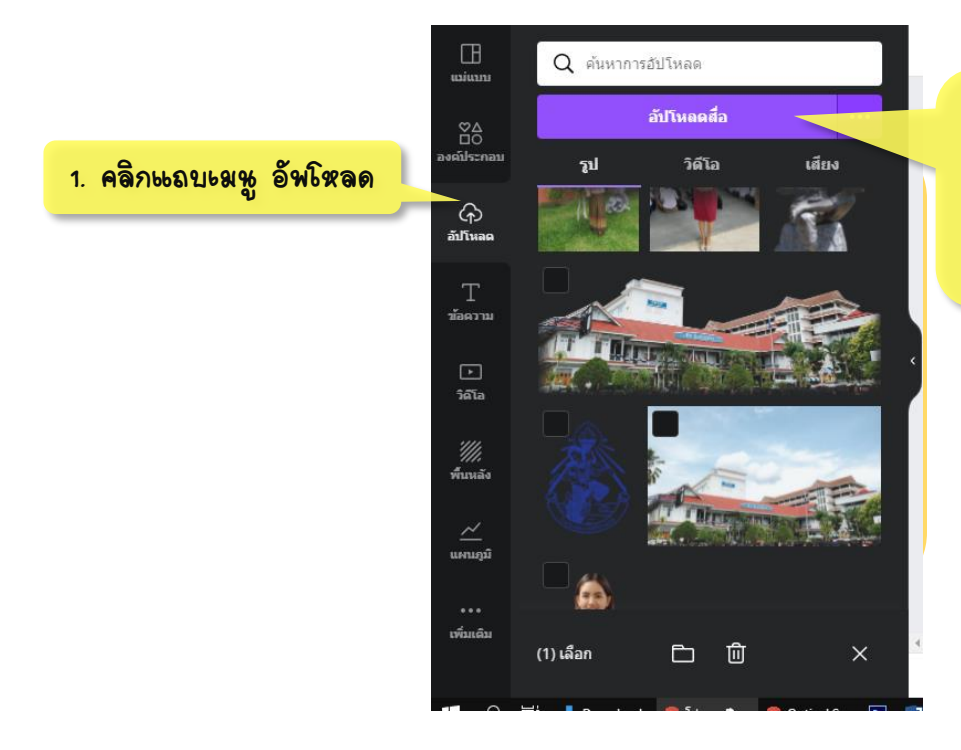

2. คลิกปุ่ม อัพโหลดสื่อ จะแสดงหห้าต่างให้เลือก ไฟล์ใหเครื่องคอมพิวเตอร์

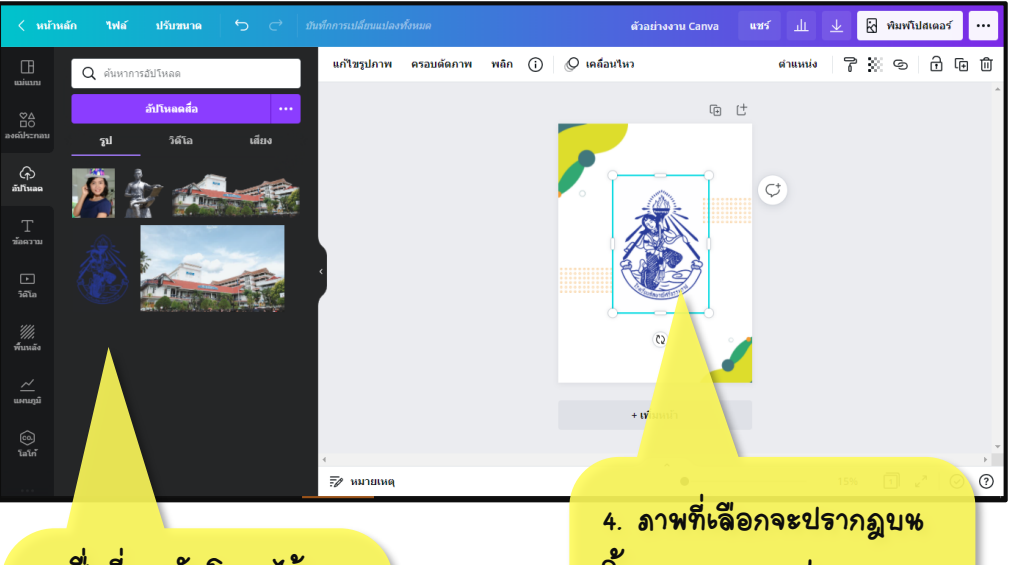

 สื่อที่เคยอัพโหลดไว้ จะ แสดงที่ส่วหนี้ หาก ต้องการแทรกไปไว้ใน ชิ้นงานให้กดที่ภาพที่ ต้องการ  ภาพทีเลือกจะปรากฎบน ชิ้นงาน สามารถย่อ งยาย หรือเคลื่อนย้ายภาพไปตาม ตำแหน่งที่ต้องการได้

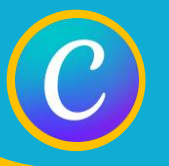

## การลบพื้นหลังภาพ

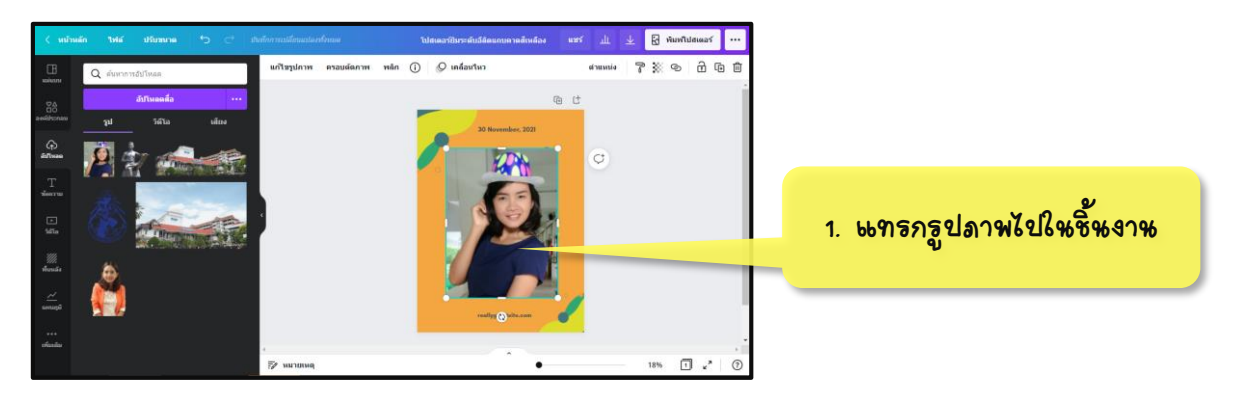

2. คลิก แก้ไขภาพ

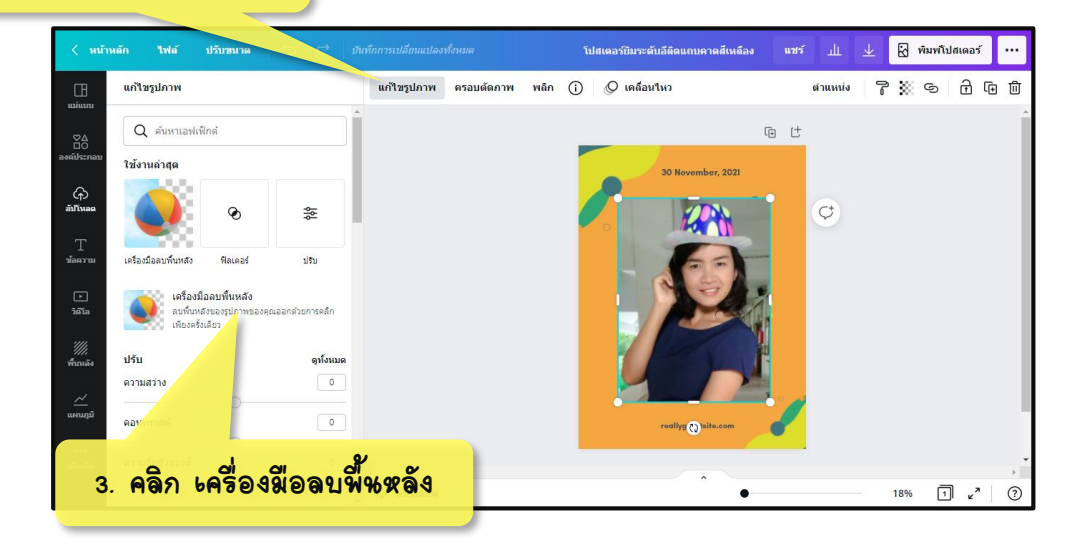

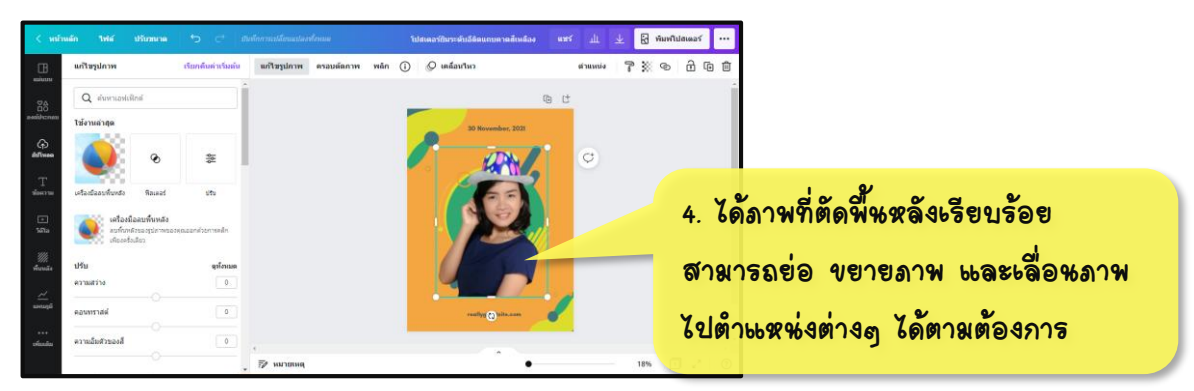

\*หมายเหตุ ต้องเป็นบัญชี Canva for Education จึงจะทำการลบพื้นหลังได้

# C

### การใส่การเคลื่อหไหว

(ใหกรณีที่ต้องการสร้างไฟล์ห้าะสหอ)

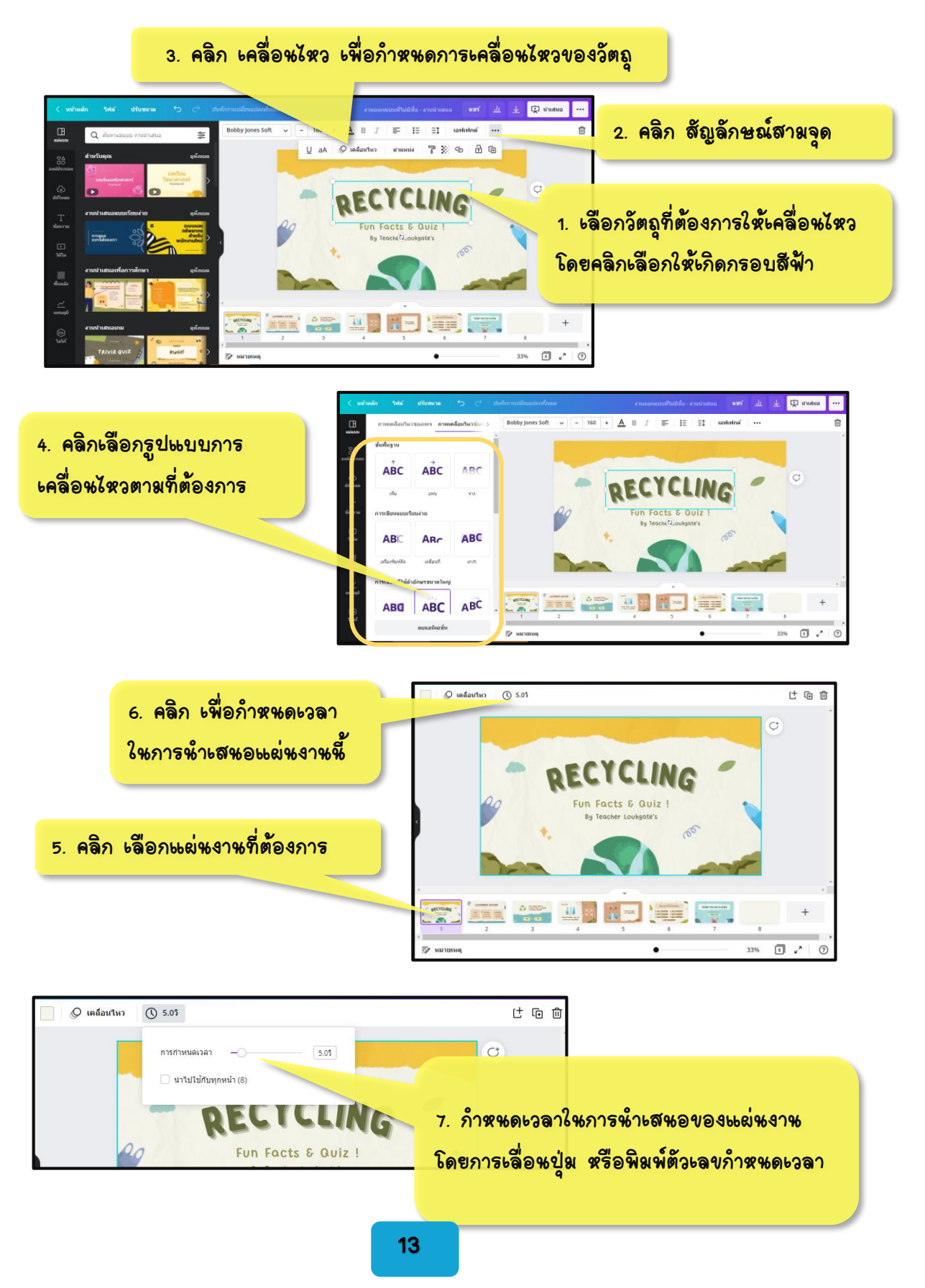

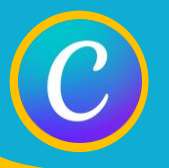

### การเงสดงผลงาหห้างสหอ

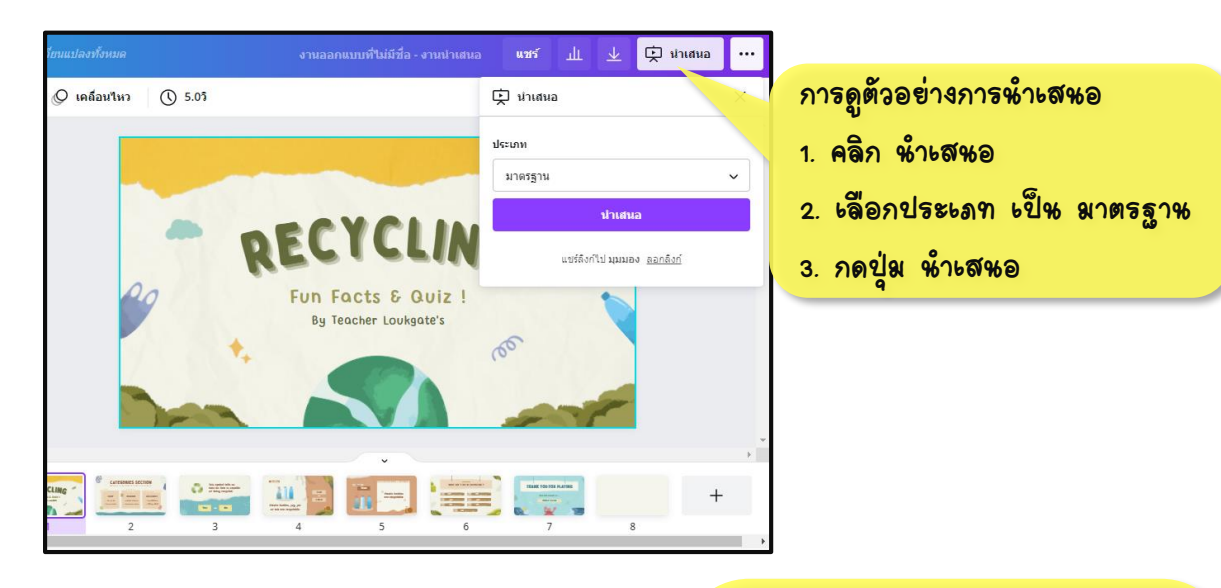

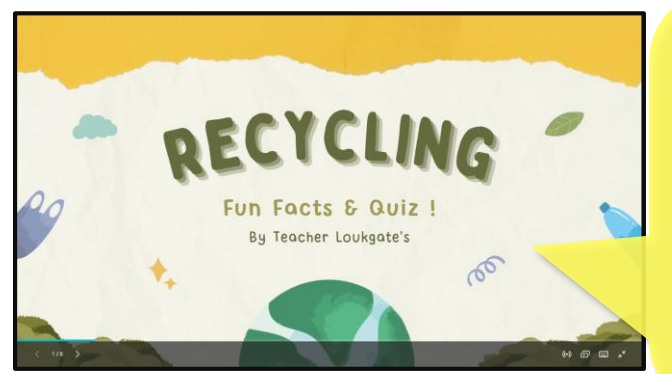

### **แสดงการ**หำะสหอแบบเต็มหห้าจอ

- คลิกะมาส์ เมื่อต้องการเลื่อนไปยัง แผ่นงานถัดไป
- กด Esc เพื่อต้องการออกจาก โหมดการหำเสหอ และกลับเข้าสู่ การแก้ไขชิ้นงาน

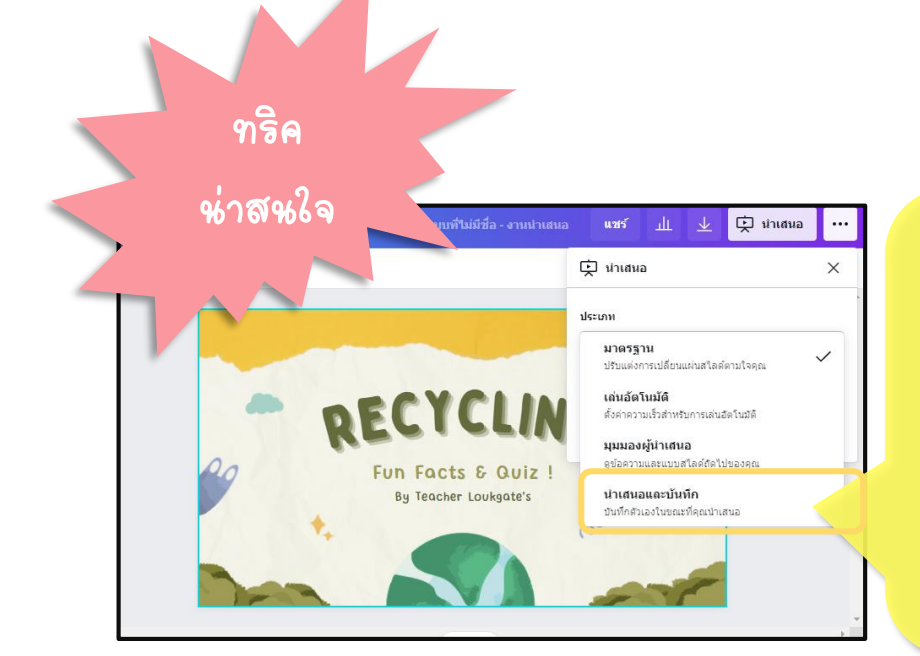

ใหกรณีที่ต้องการบันทึก การนำเสนอเป็นไฟล์วีดีโอ พร้อมอัดเสียงการบรรยาย ลงเข้าให้เลือก ประเภท เป็น นำเสนอและบันทึก

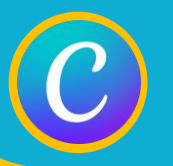

### การดาวพ์โหลดชิ้นงานไปใช้

| ตัวอย่างงาน Canva                                                                                                    | แซร์ 🔟 🛓 🛃 พิมพโปสเตอร์ …                                                                                                    |
|----------------------------------------------------------------------------------------------------|----------------------------------------------------------------------------------------------------|
|                                                                                                    | <u>↓</u> ดาวนโหลด X                                                                                                    |
| С С<br>Нарру<br>Нойауз!<br>Колония<br>Колония<br>С<br>Колония<br>Колония<br>С<br>С<br>С<br>С<br>С<br>С<br>С<br>С<br>С<br>С<br>С<br>С<br>С<br>С<br>С<br>С<br>С<br>С<br>С | ประเภทไฟล์<br>PNG แึงแชป ✓<br>ขนาด ×1<br>1728 × 2304 พิกเชล ↓<br>พื้นหลังโปร่งไส ↓<br>ไฟล่บีบอัด (คุณภาพต่ำ) ↓<br>บันทึกการตั้งค่าการตาวน์โหลด<br>ดาวบโโหลด |
|                                                                                                    |                                                                                                    |

- 2. เลือกประเภทไฟล์ ที่ต้องการหำไปใช้งาน
- PNG ไฟล์รูปภาพที่สามารถกำหนดให้ฟื้นหลังโปร่ง
   แสงได้ ไฟล์ภาพใหญ่ คุณภาพสูง
- JPG ไฟล์ภาพขหาดะลึก

PNG - ตัวอย่างงาน Canva

หากการดาวน์โหลดของคุณยังไม่เริ่ม <u>คลิกที่นี</u>่

- PDF
- วีดีโอ MP4 บันทึกเป็นกาพเคลื่อนไหวพร้อมเสียง
   ใช้กับงานน้ำเสนอ
- GIF ภาพเคลื่อหไหวสั้หฐ (ดิ๊กดิ๊ก) ไม่มีเสียง

3. กดปุ่มดาวห์โหลด

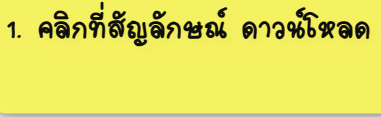

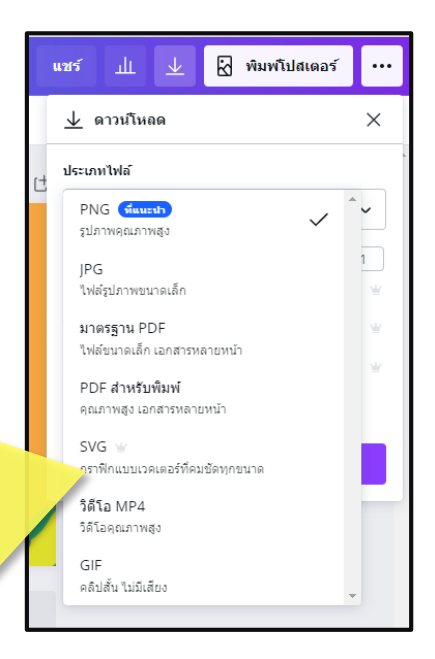

| แชร์ 🏦 🛓 🔀 พิมพโปสเตอ          | ś |
|--------------------------------|---|
| ⊥ ดาวน์โหลด                    | × |
| ุ่ ประเภทไฟล์                  |   |
| PNG (พีแนะปา                   | ~ |
| ขนาด ×                         | 1 |
| 1728 × 2304 พิกเซล             | * |
| พื้นหลังโปร่งใส                | * |
| 📄 ไฟล์บีบอัด (คุณภาพต่ำ)       | * |
| 🗌 บันทึกการตั้งค่าการดาวน์โหลด |   |
| ดาวบโหลด                       |   |

 ษสดงแถบแจ้งเตือหภารดาวห์โหลดเสร็จ จะปรากฎหน้าต่างให้เลือกที่เก็บบันทึกไฟล์ในเครื่อง คอมพิวเตอร์

เสร็จเรียบร้อย

### ภารสร้างสื่อการสอหษุบบวีดีโอจากงาหห้าะสหอ

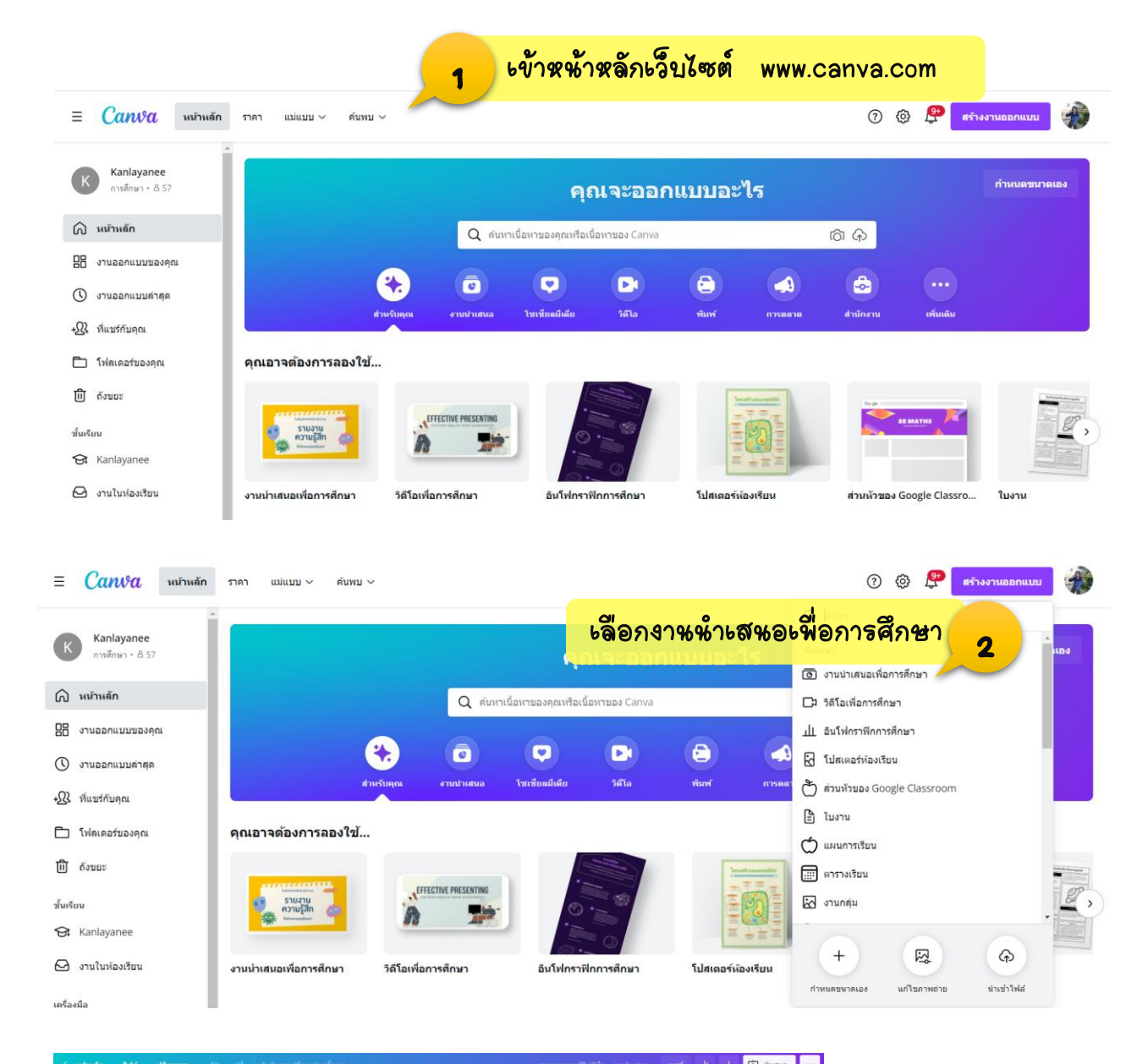

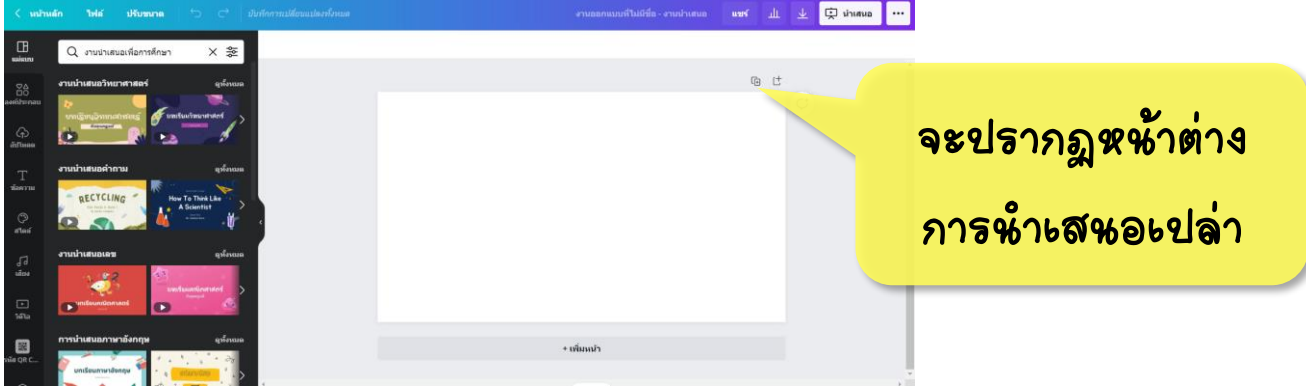

### การสร้างสื่อการสอหษุบบวีดีโอจากงาหห้าะสหอ

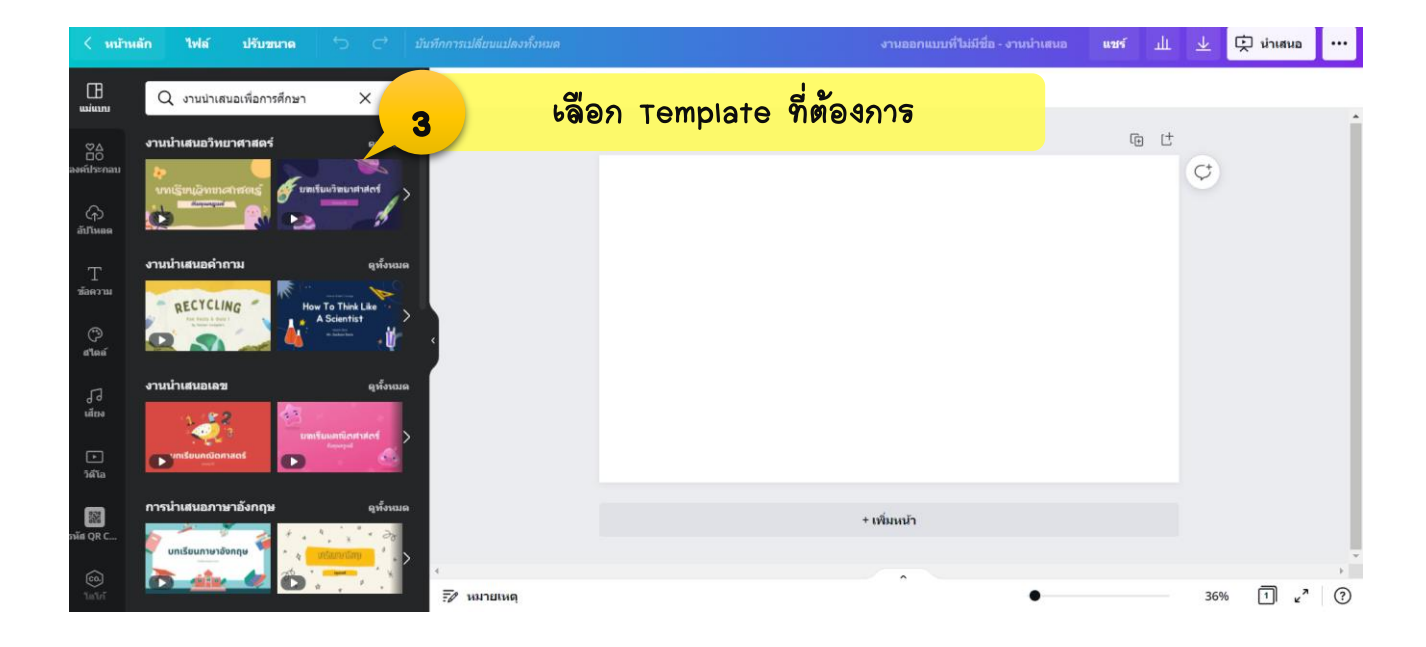

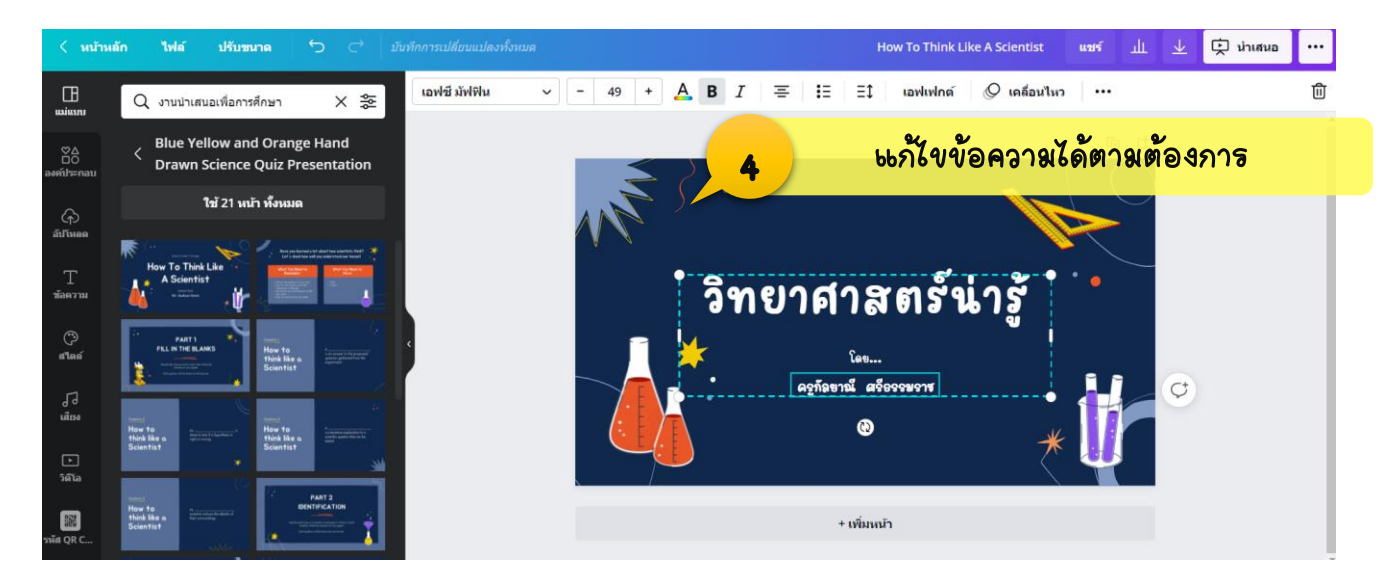

คุณครูสามารถจัดทำงาหหำเสหอให้เสร็จเรียบร้อยได้ทุกสไลด์ก่อหทำการบัหทึกวิดีโอการหำเสหอ

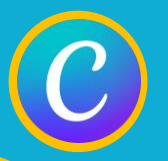

### การสร้างสื่อการสอนแบบวีดีโอจากงานน้ำเสนอ

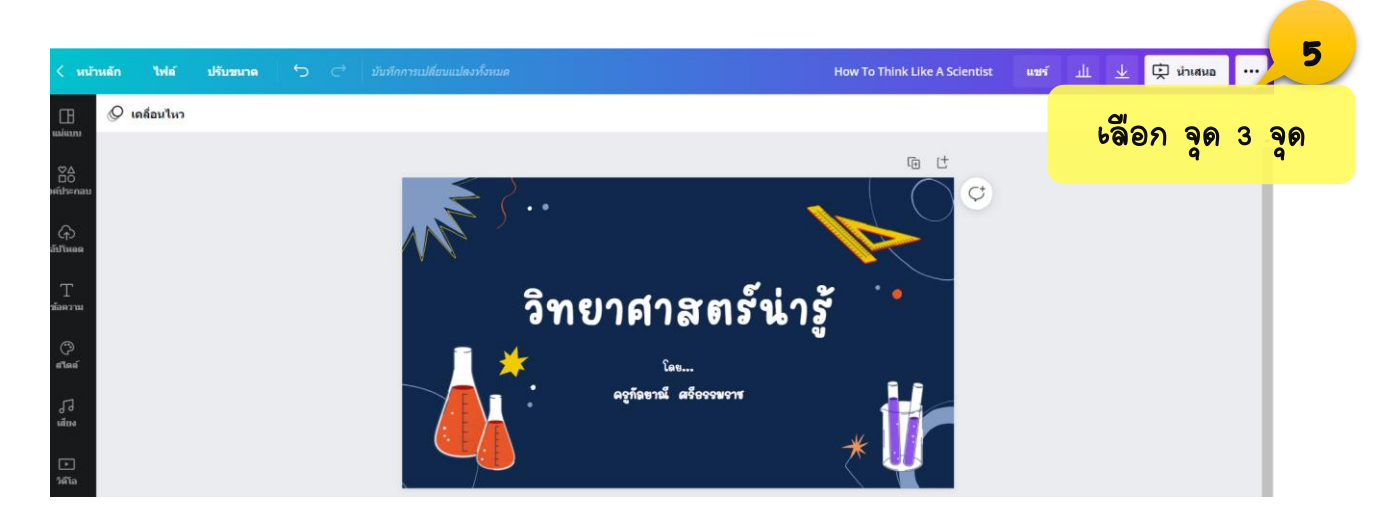

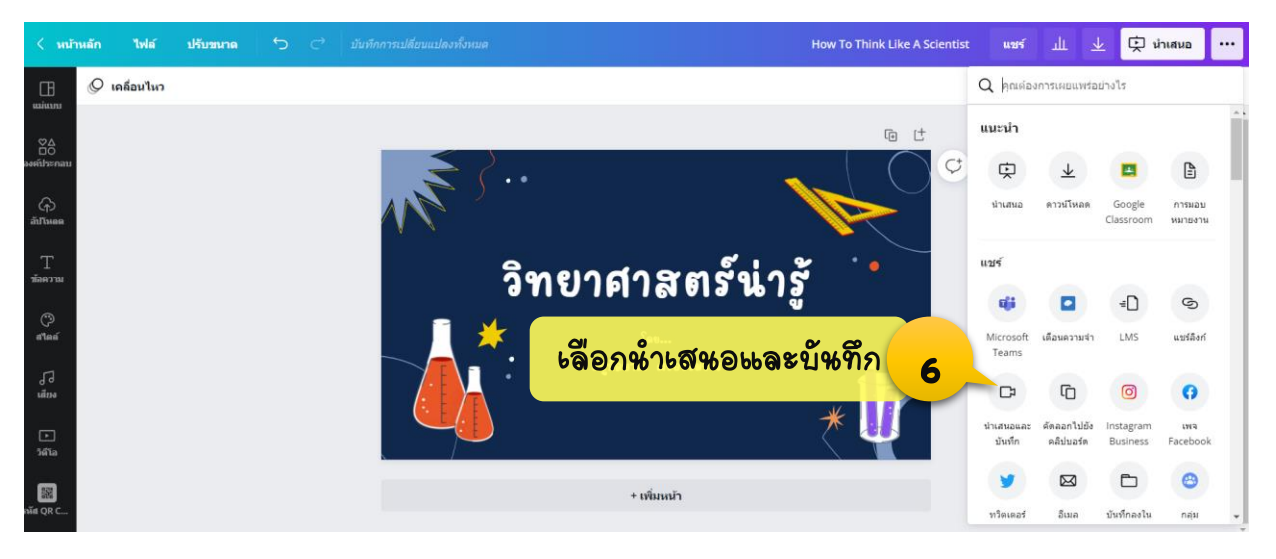

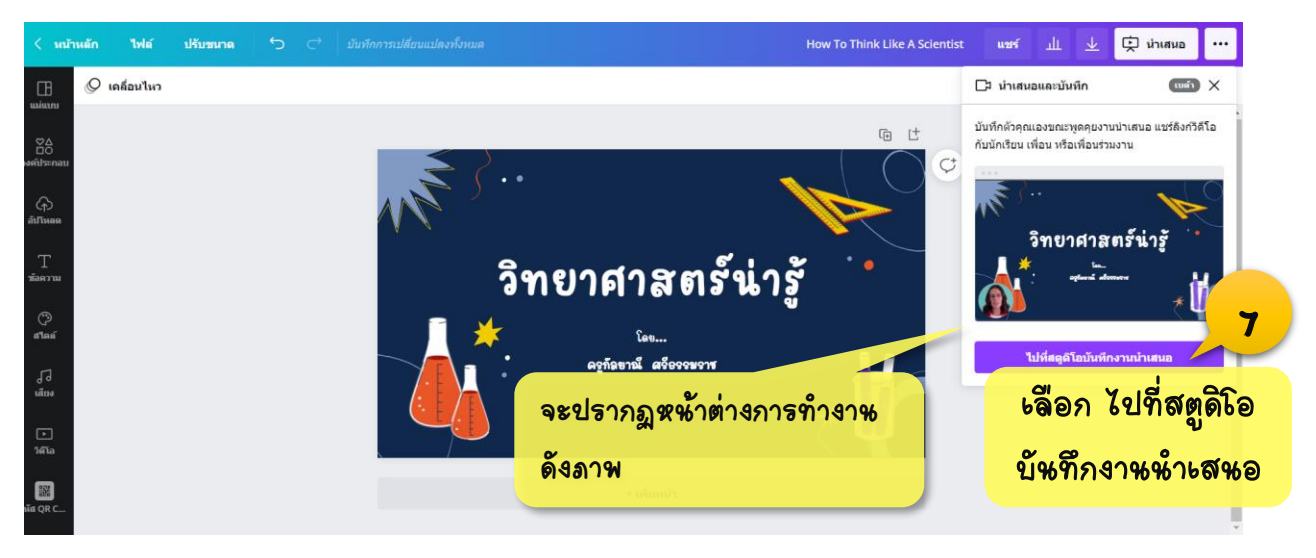

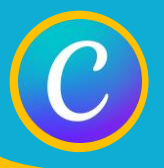

### ภารสร้างสื่อการสอหษบบวีดีโอจากงาหห้าะสหอ

### หลังจาก เลือก ไปที่สตูดิโอบันทึกงานน้ำเสนอ จะปรากฎหน้าต่างการทำงานดังภาพ

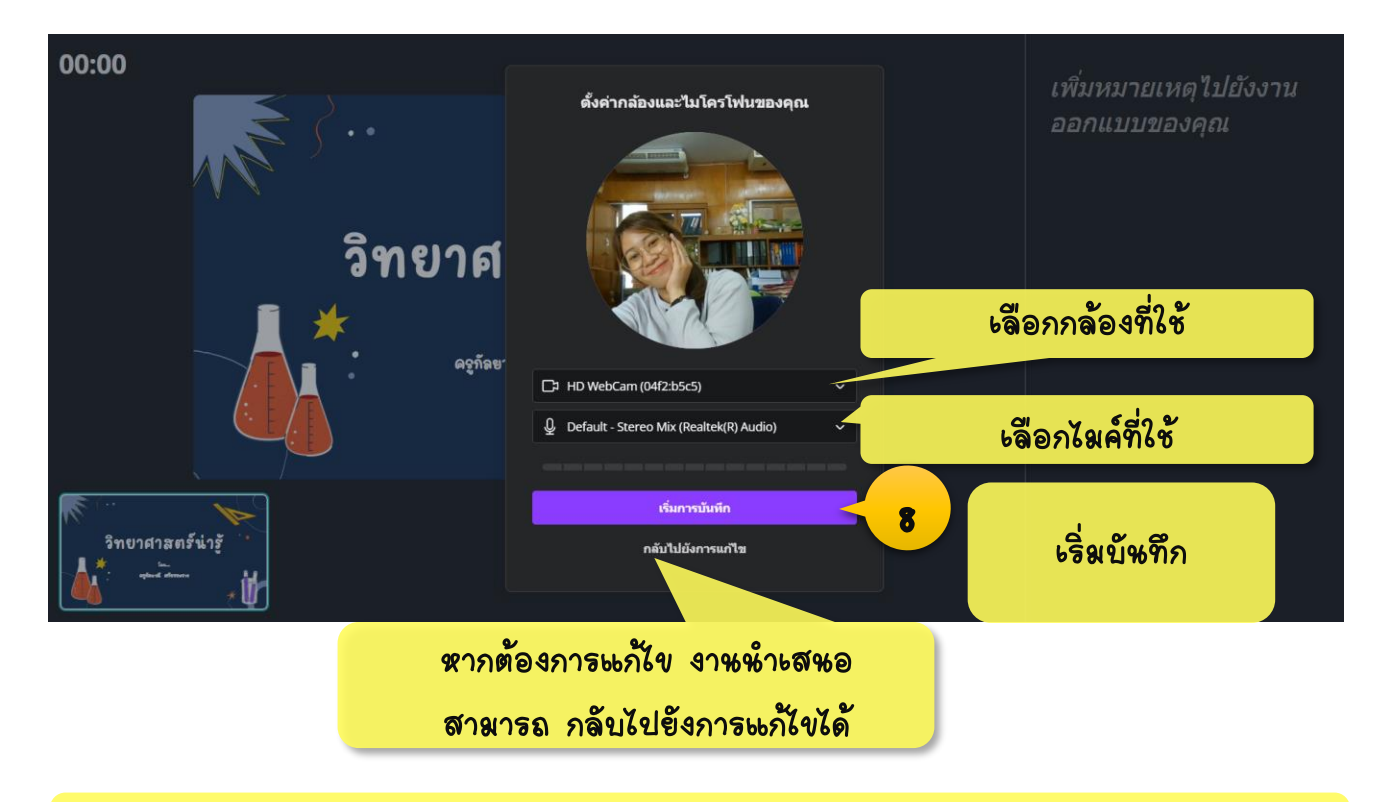

### <mark>ขั้นทึกการสอนได้ตามต้องการ</mark>

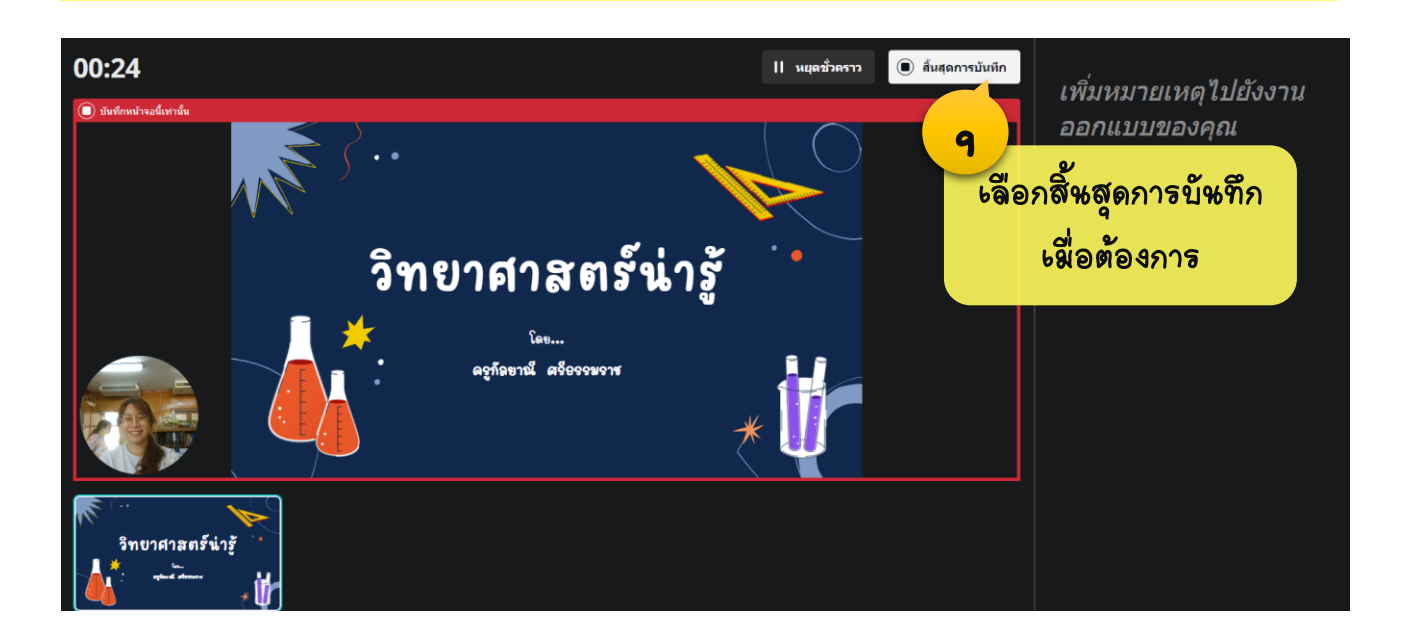

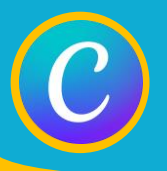

### การสร้างสื่อการสอหษุบบวีดีโอจากงาหห้าะสหอ

หลังจาก เลือกสิ้นสุดการบันทึก จะปรากฏหน้าต่างการทำงาน ดังภาพ

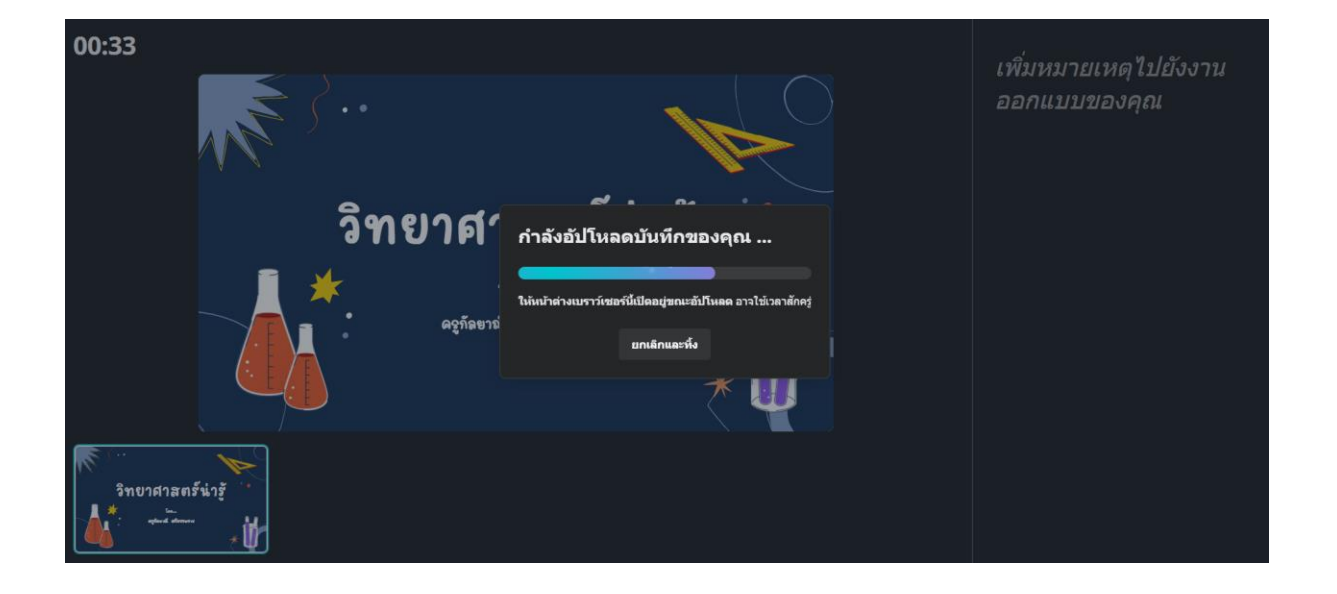

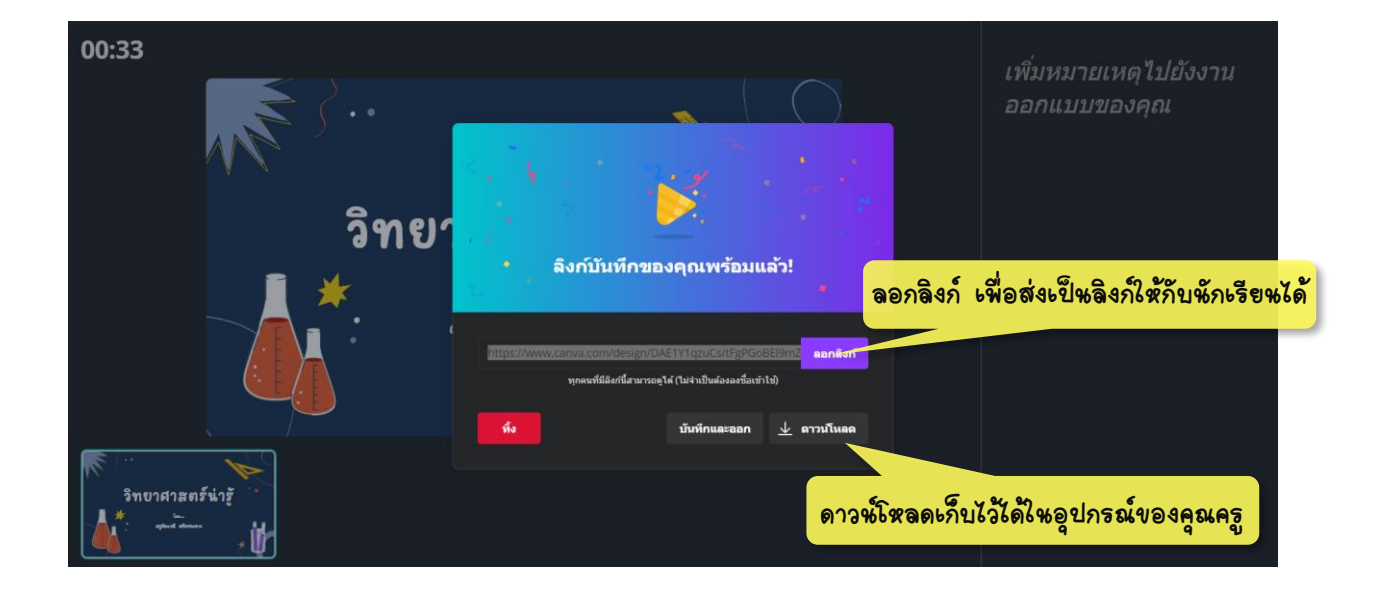

### การสร้าง QR-CODE ด้วย Canva

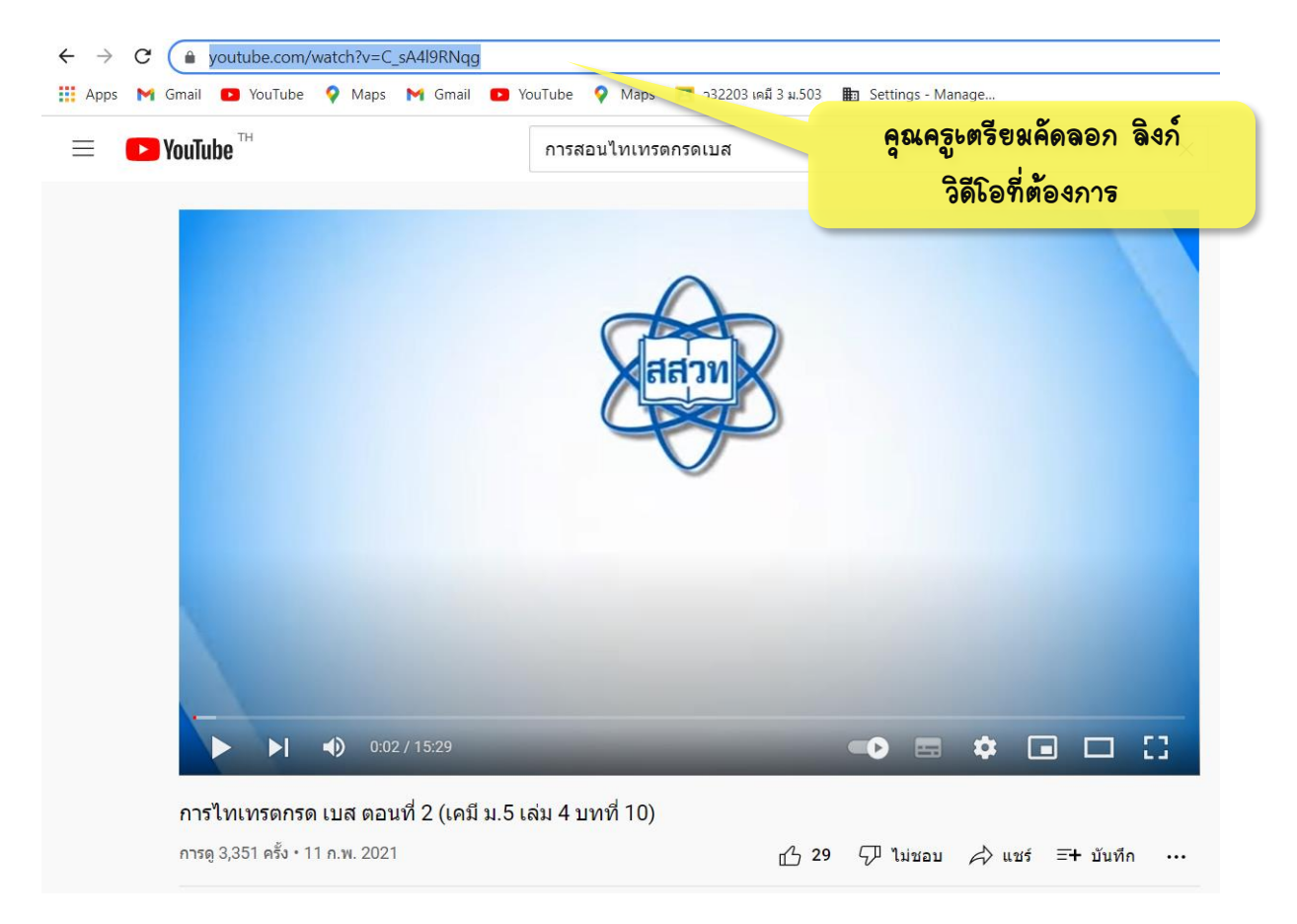

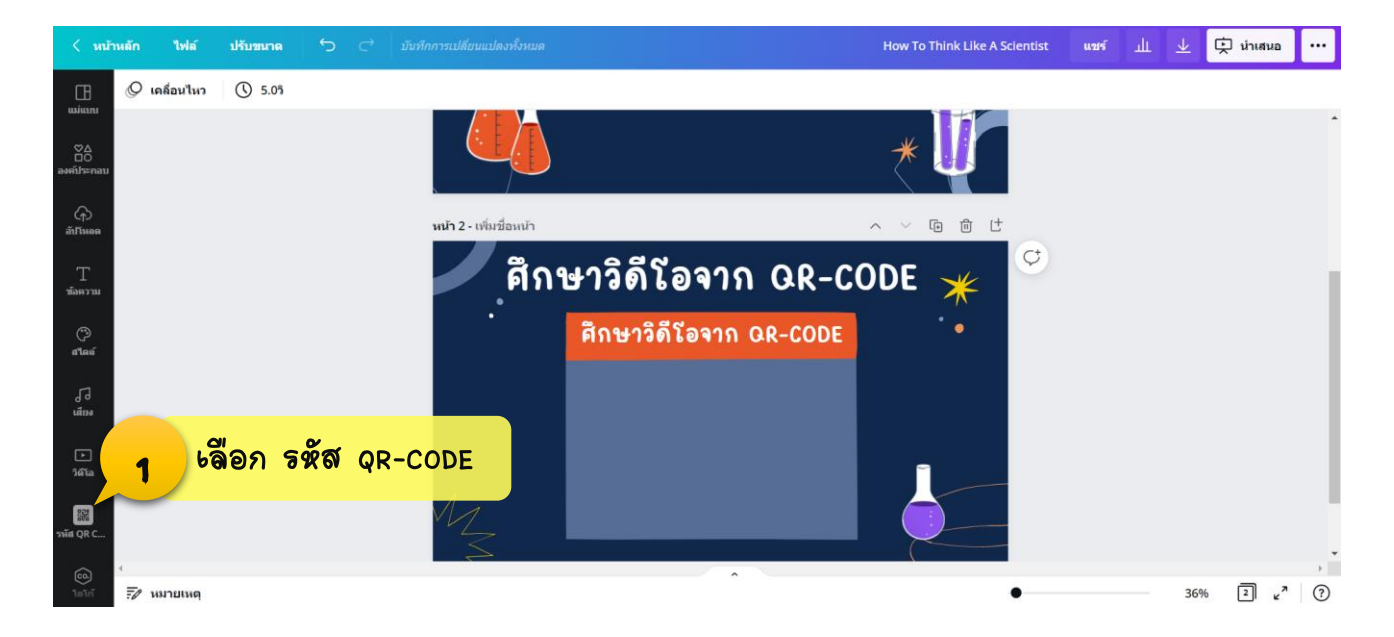

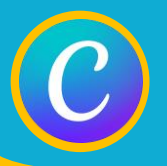

### การสร้าง QR-CODE ด้วย Canva

หลังจาก เลือก รหัส QR-CODE จะปรากฏหน้าต่างการทำงาน ดังภาพ

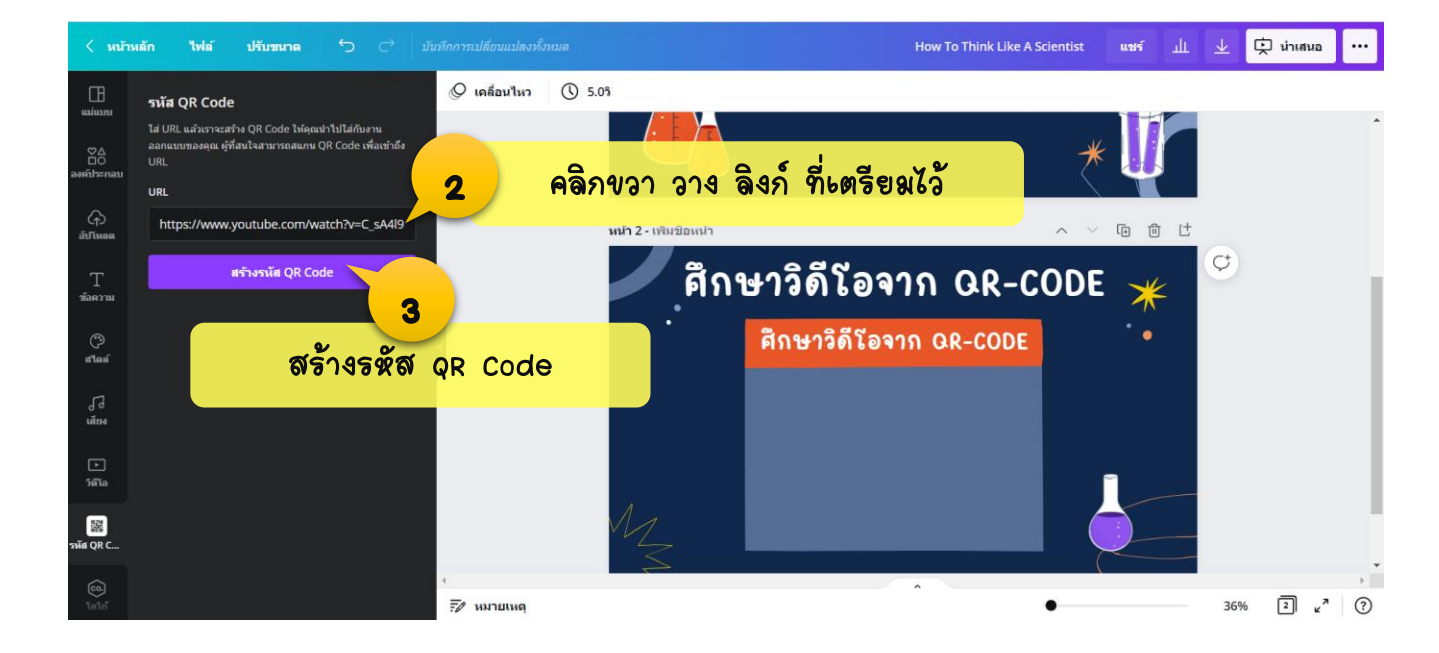

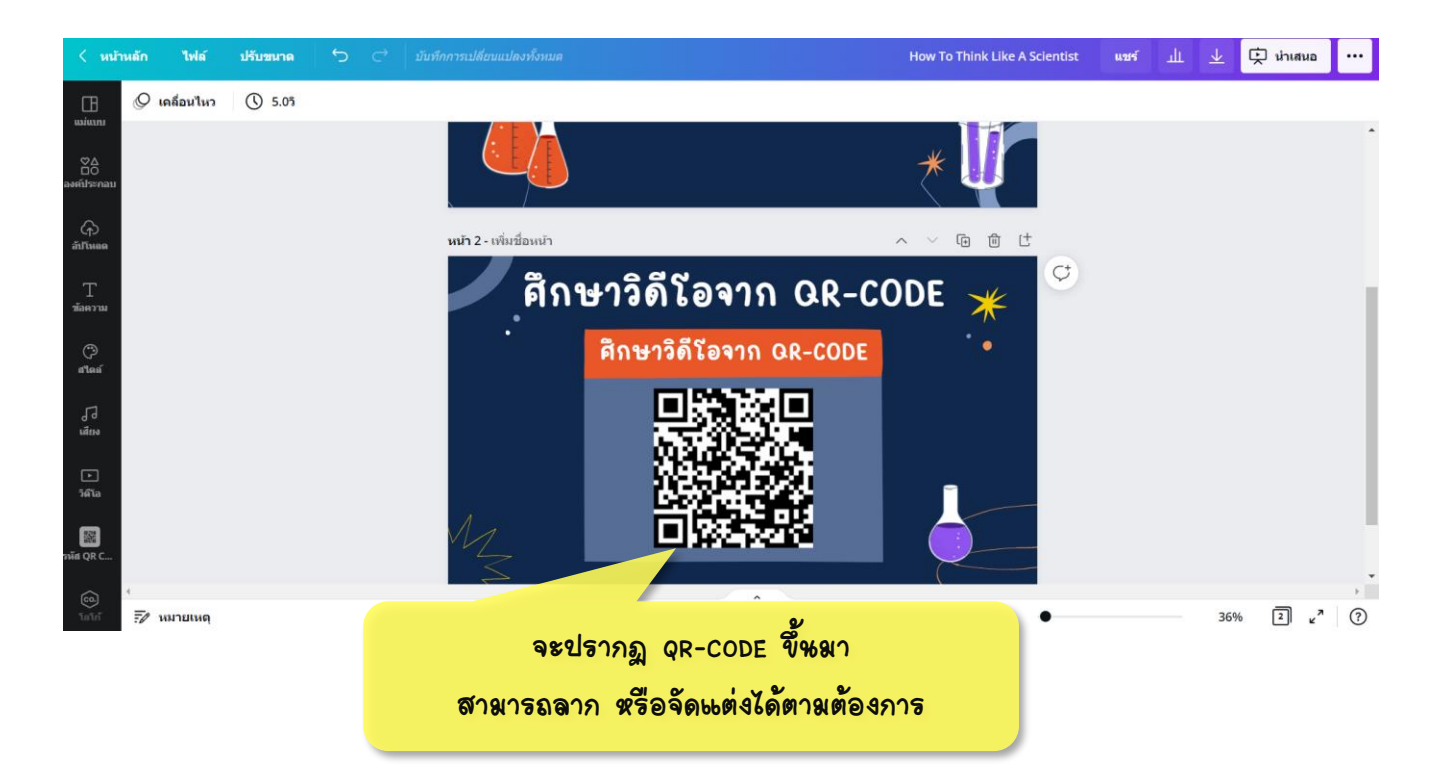

จัดทำโดย... สูนย์คอมพิวะตอร์ โรงเรียนกัลยาณีศรีธรรมราช สำหักงานเขตฟื้นที่การศึกษามัธยมศึกษานครศรีธรรมราช